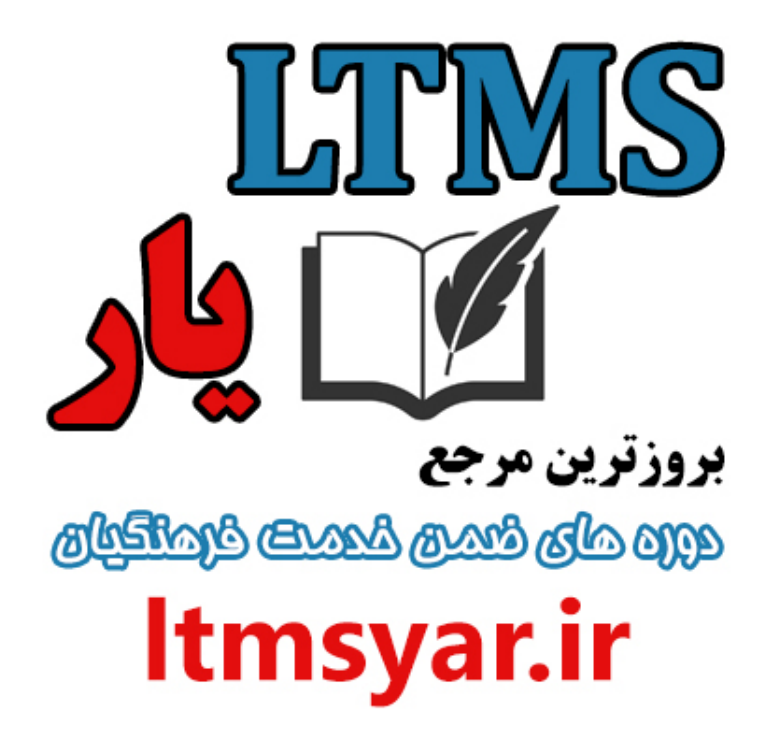

همه آنچه برای انجام دوره های ضمن خدمت لازم است را تنها از سایت و کانال ما دنبال کنید :

# t.me/ltmsyarir

## www.LTMSYAR.ir

(برای ورود به سایت و کانال تلگر ام لینک های بالا را بفشارید.)

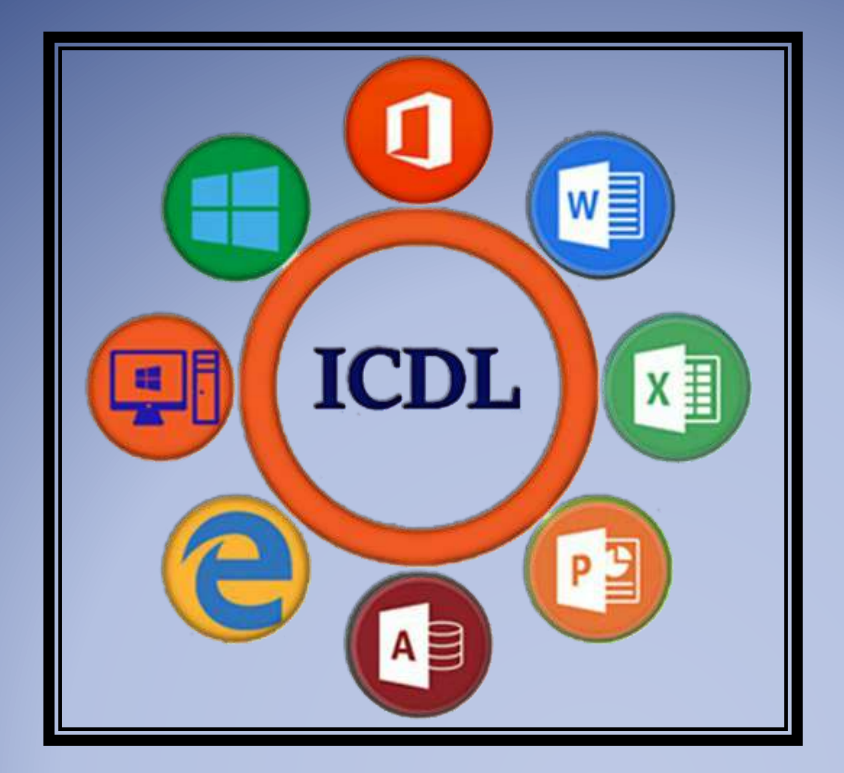

## بسته آموزشی مهارت های هفتگانه ICDL

مهارت دوم : کار با ویندوز

موسسه آموزشی رهروان عصر اندیشه

پاييز ١٣٩٧

رهروان عصر اندیشه

شروع کار:

پس از روشن نمودن کامپیوتر تصویر زیر نمایش داده شده و سیستم عامل ویندوز بر روی RAM سیستم بارگذاری می شود. این بخش بسته به نوع دیسک سخت، پردازنده و RAM موجود در سیستم، زمانی بین ۱۰ ثانیه الی ۳

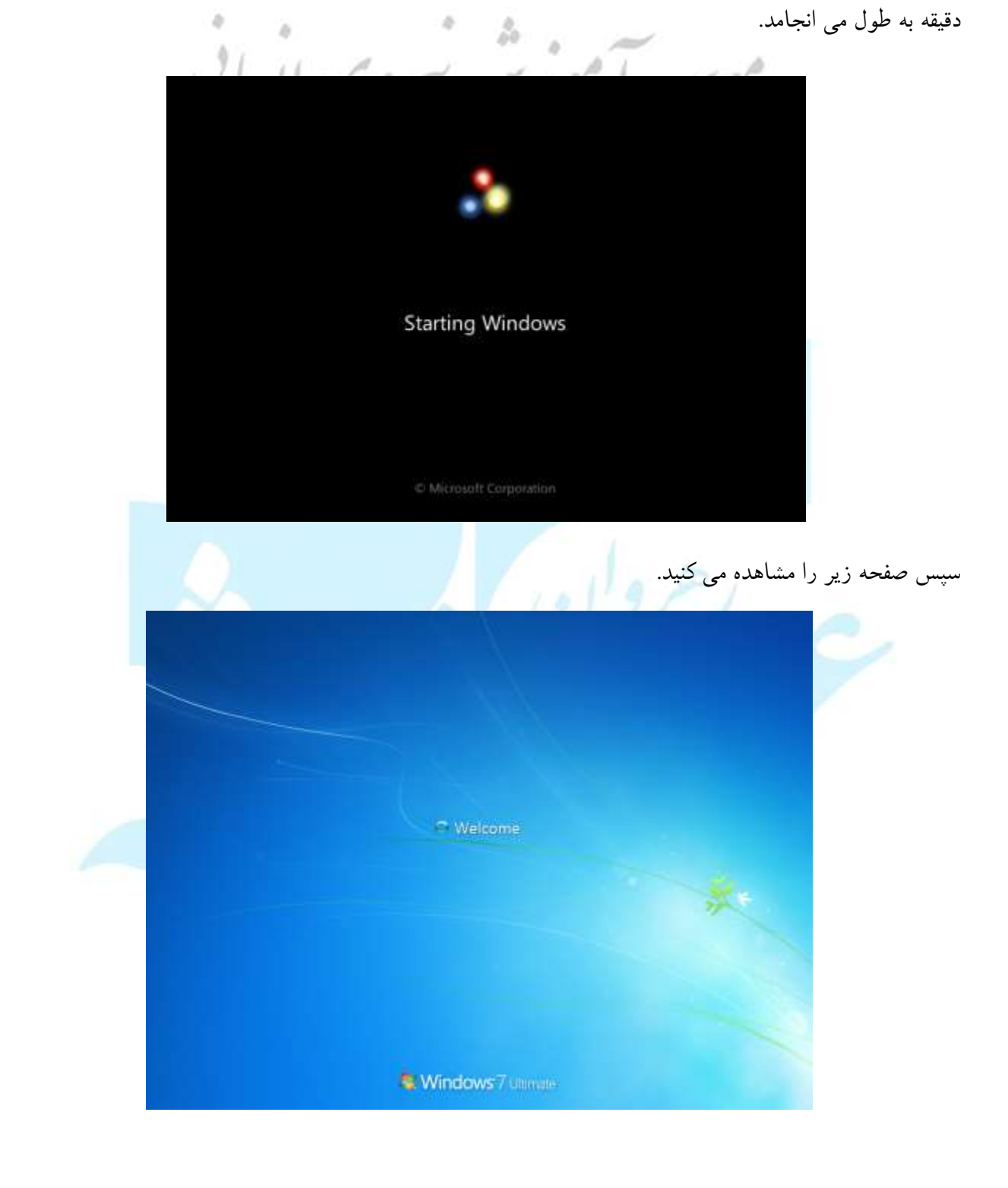

به عمل شناساندن کاربر به سیستم Login می گویند. در صورتی که رمز عبوری تنظیم شده باشد، برای Login نیاز به وارد کردن آن می باشد. در غیراینصورت از ورودتان جلوگیری می شود. در تصویر زیر رمز عبور را در کادر وارد کرده و سپس علامت فلش یا کلید Enter را می زنیم.

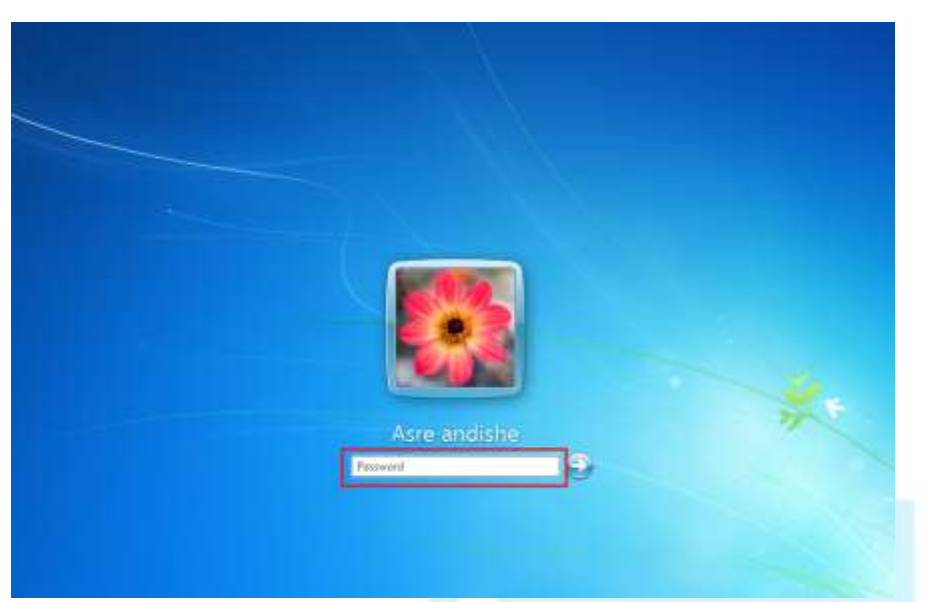

صفحه میزکار (**Desktop**): پس از Login با صفحه زیر روبرو می شوید که به آن میزکار یا Desktop می

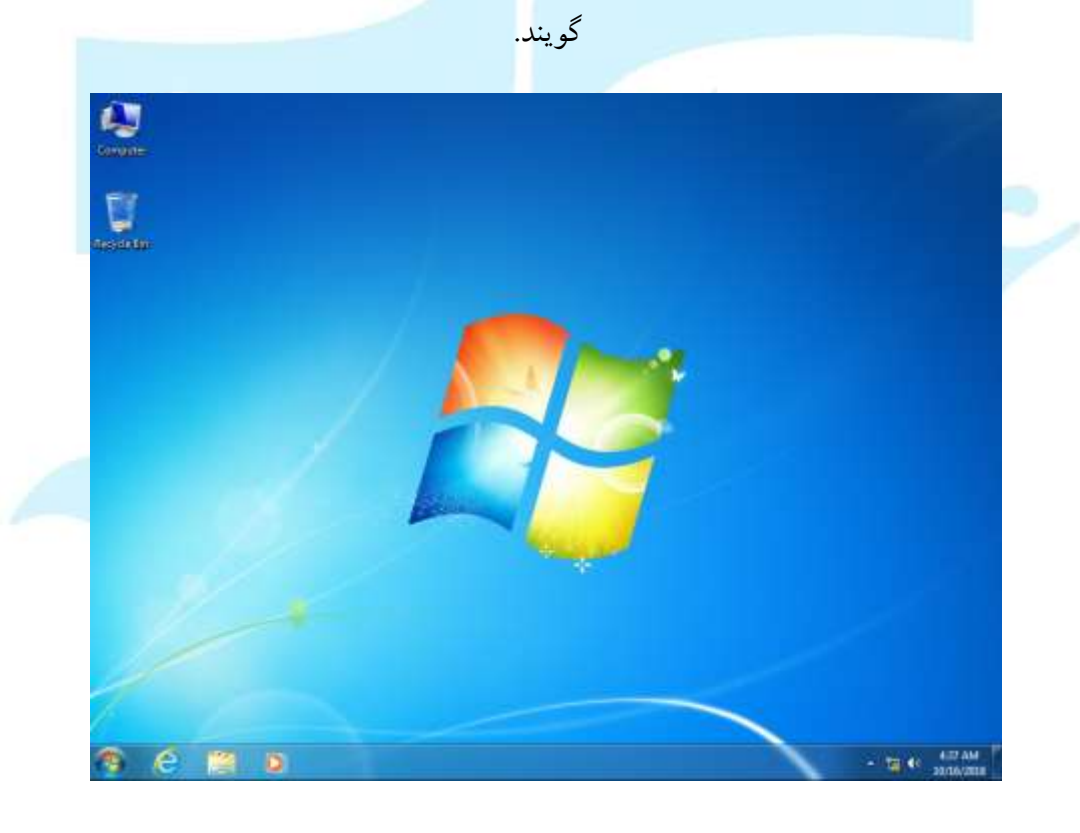

رهروان عصر انديشه

در این صفحه شکل هایی دیده می شود که icon نامیده می شوند و تعداد آن در سیستم های مختلف می تواند متفاوت باشد.

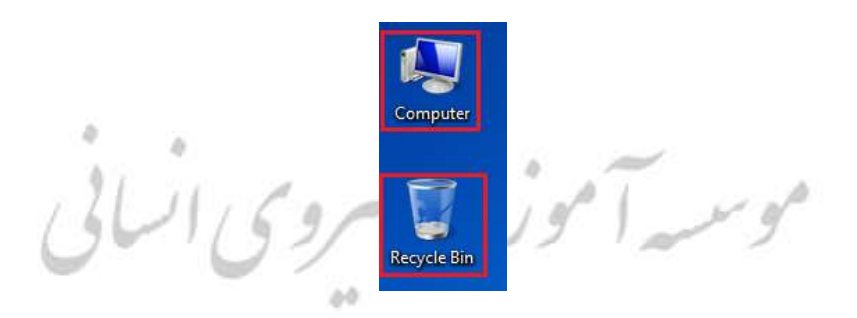

آیکون ها یک نماد تصویری بوده که می توانند بعنوان نماینده یک پوشه، بخشی از کامپیوتر، یک درایو از دیسک سخت و یا یک گزینه و تنظیم خاص در سیستم باشند. بخاطر سپردن شکل آنها بسیار راحت است. مثلا با دیدن شکل سطل و علامت بازیافت، کاربر به یاد سطل زباله می افتد.

نوار وظيفه (**Taskbar**):

نوار موردنظر شامل تعدادی عناصر می باشد که در شکل زیر <mark>مشاهده می کنید.</mark>

- 12 41 502 AM

به ترتيب از راست به چپ بررسی می کنیم. به ناحیه سمت راست Taskbar اصطلاحا Notification Area

گفته می شود.

5:02 AM

10/16/2018

5:02 AM 10/16/2018 🖍 🖍 تاریخ و ساعت سیستم را نشان می دهد. 10/16/2018

آیکون اول برای تنظیم میزان صدای خروجی و همچنین آیکون دوم برای مشاهده

وضعیت شبکه استفاده می شود.

- 🛅 🍥

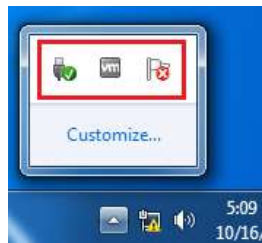

همچنین سایر آیکون ها در این بخش قرار گرفته که با کلیک می توان سایرموارد را

مشاهده و یا آنها را خارج نمود. گروهی از این آیکون ها مربوط به برنامه هایی بوده که در حافظه RAM بارگزاری شده و در حال اجرا می باشند. حتی برخی از نرم افزارهایی که در Taskbar نبوده را می توان با کلیک بر روی آیکون آنها در این بخش اجرا و مشاهده نمود.

این آیکون ها بصورت Pin شده در Taskbar هستند. عموماً نرم افزارهای پرکاربرد در این بخش قرار می گیرند و ما می توانیم آنها را کم و یا زیاد کنیم. نکته دیگر این بخش این است که در صورتی که یک نرم افزار، یک بخشی از تنظیمات و ... اجرا شود، در این بخش بصورت یک آیکون نشان داده می شود. مثلا ما نرم افزار ماشین حساب را اجرا می کنیم:

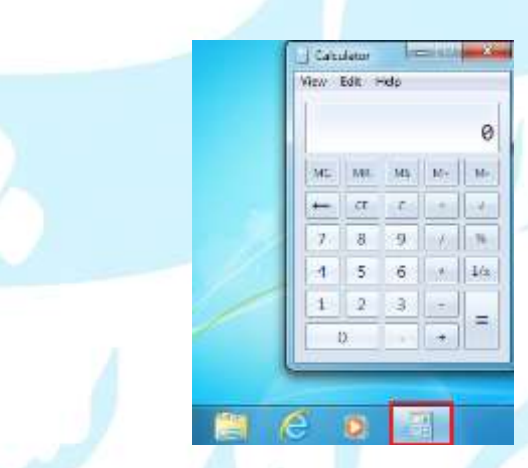

همچنین با بستن نرم افزار، آیکون آن در Taskbar ناپدید می گردد.

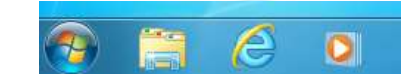

گزینه Show desktop: با این گزینه می توان به یکباره تمامی صفحات باز شده در صفحه را Minimize کرد و صفحه دسکتاپ را مشاهده نمود.

رهروان عصر انديشه

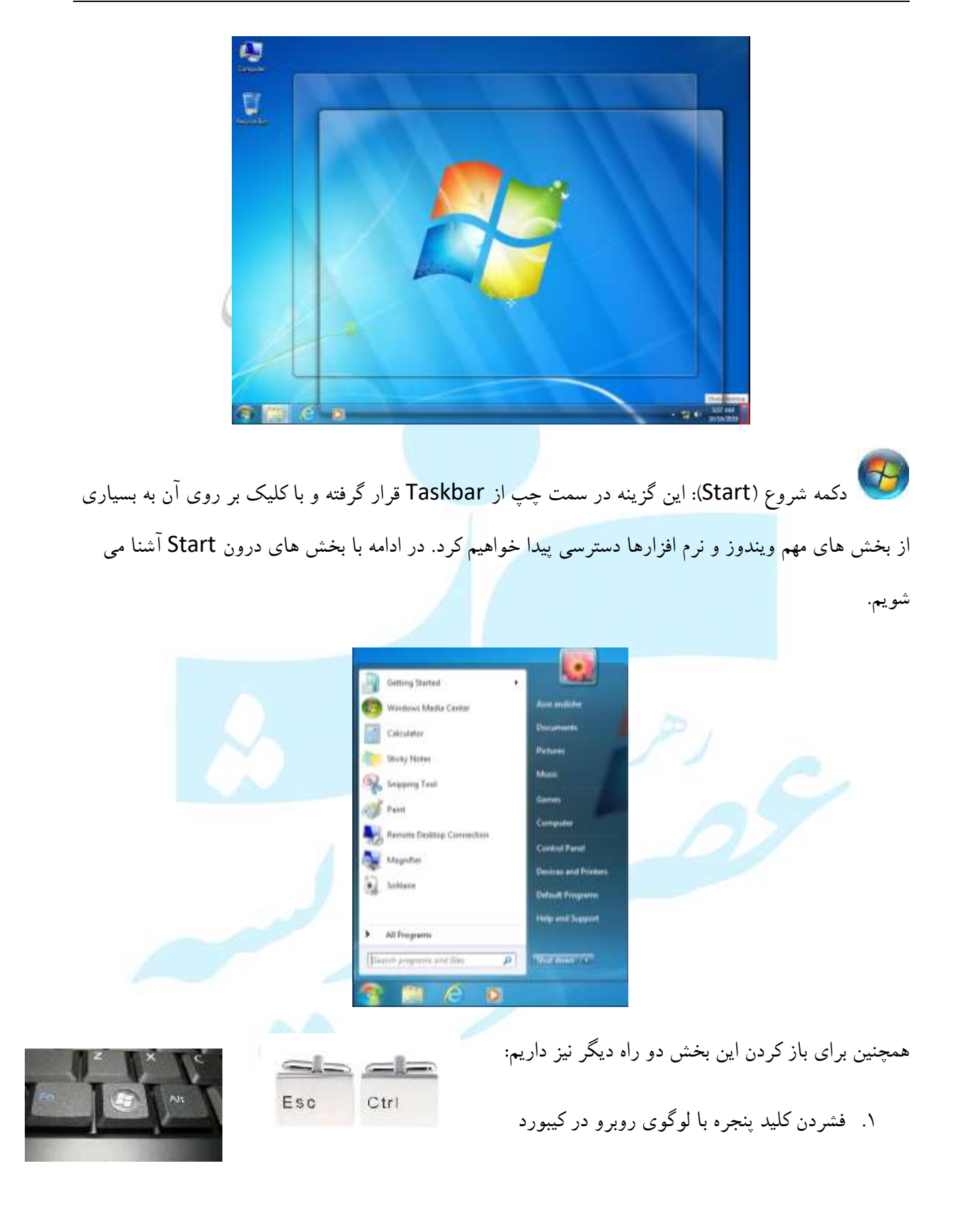

رهروان عصر انديشه

۲. فشردن کلید های Ctrl و Esc در کیبورد بطور همزمان

#### دکمه **Power**:

| Windows Media Center             |      | Aus and the       |                 |   |
|----------------------------------|------|-------------------|-----------------|---|
| Calculater                       |      | Documents         |                 |   |
| Sticky Notes                     |      | Picture           | 100             | h |
| Snipping Tool                    |      | Mutic             |                 | - |
| Paint                            |      | Games             | 100             |   |
| Barrota Daulton Constanting      |      | Computer          |                 |   |
|                                  | 7. I | Control Panel     |                 |   |
| A and a second second            |      | Devices and Print | es :            |   |
| Soltane                          |      | Default Program   | Switch user     |   |
|                                  |      | Help and Support  | Log off<br>Lock |   |
| <ul> <li>All Programs</li> </ul> | -    |                   | Restart         |   |
| Search programs and files        | P    | shisting a        | Sleep           |   |

همانطور که در تصویر بالا مشاهده می کنید، ۶ حالت برای دکمه Power وجود دارد.

- Shutdown: با انتخاب آن سیستم خاموش می شود. به این معنی که تمامی نرم افزارها و سایر بخش
   های در حال اجرا بسته شده و اطلاعات از RAM به دیسک سخت منتقل می شوند.
- Restart عمل کرده اما با این تفاوت که پس از خاموش شدن، جریان برق
   قطع نشده و مجددا سیستم شروع به راه اندازی می کند. عمل Restart در مواقعی که نرم افزارهایی
   خاصی نصب گردیده و یا در اعمال نمودن برخی از تغییرات اساسی در ویندوز کاربرد دارد.
- Sleep: در مدت زمانی که پشت سیستم نیستید اما سیستم روشن است، برای صرفه جویی در برق از این گزینه استفاده کنید. این گزینه جریان برق برخی قطعات کامپیوتر را قطع کرده و صرفه جویی می کند. عرفا در لپ تاپ ها بیشتر قابل استفاده می باشد. با تکان دادن موس و یا کیبورد می توان مجددا برق را وصل کرد و سیستم بالا می آید. نکته : سیستم خاموش نشده و در صورت قطع برق، مجددا باید راه اندازی گردد.

Computer

Recycle Bin

Asre andishe

Network

- Lock در صورتی که ویندوز دارای رمز عبور باشد و زمانی که پشت سیستم نباشیم، می توان به کمک آن سیستم را قفل کرد. در این حالت تمامی برنامه ها و taskهای در حال اجرا به کار خود ادامه داده و خاتمه نمی یابند.
- Switch user: در صورتی که بیش از ۱ حساب کاربری در ویندوز ساخته شده باشد و قصد جابه جایی
   بین آنها را داشته باشیم بکار می رود. لازم بذکر است که حساب اول بسته نشده و قابل برگشت به همان
   حالت می باشد.
- Logoff برنامه های مربوط به آن حساب کاربری بسته می شود. اما ویندوز به کار خود ادامه می دهد و خاموش نمی شود.
  - معرفی آیکون های اصلی Desktop:

آیکون هایی که تو<mark>سط کاربر ایجاد می گردد قابل حذف</mark> بوده <mark>و</mark> برخی آیکون ها که سیستمی هستند، قابل حذف

**Control Panel** 

نيستند. مثلا:

- Recycle Bin ≽
- Computer ≻
- Network ≻
- Control Panel >
  - Users' Files 🕨

این ۵ آیکون را فقط می توان از حالت نمایش خارج نمو<mark>د، اما قابل حذف (Delete)</mark> نمی باشند.

رهروان عصر انديشه

راهنمای ویندوز:

هنگامی که روی کلید Start کلیک کنید در منوی باز شده گزینه Help & Support را مشاهده خواهید کرد روی آن کلیک کنید.

 Control Panel
 صفحه راهنمای ویندوز باز می شود. تصویر روبرو

 Devices and Printers
 Default Programs

 Help and Support
 ۲

در نوار Search Help کلمه مورد نظر را تایپ کرده و پس از زدن کلید Enter راهنمای مورد نظر باز

خواهد شد.

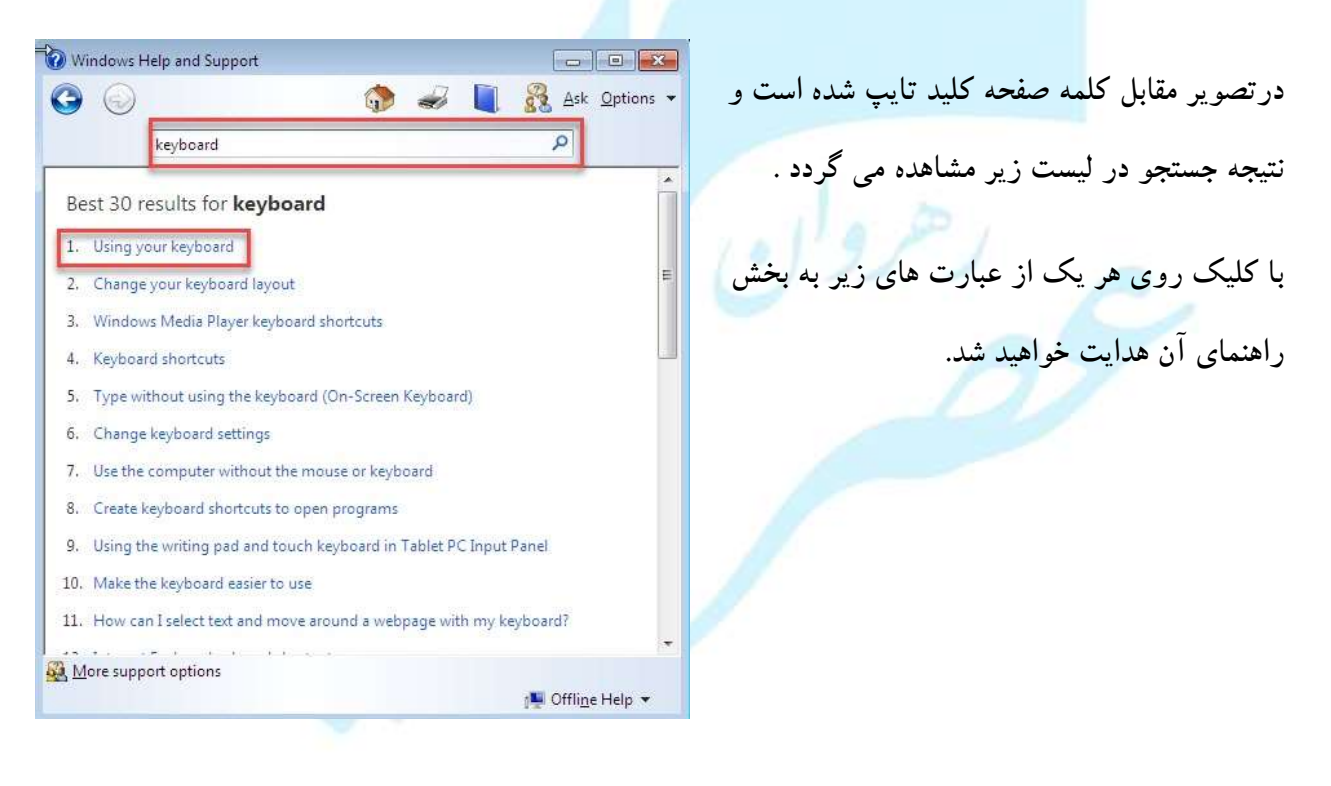

رهروان عصر انديشه

| Windows Help and Support                                                                                                  |                                                                                                    |
|----------------------------------------------------------------------------------------------------|----------------------------------------------------------------------------------------------------|
|                                                                                                    | c <u>O</u> ptions ▼                                                                                              |
| keyboard 🔎                                                                                                    | تصدير مقابل راهنماي صفحه كليد را نشان                                                                            |
| adding machine.                                                                                                    |                                                                                                    |
| The following illustration shows how these keys are arranged on a typicar key<br>Your keyboard layout might be different. | می دھد                                                                                                    |
|                                                                                                    |                                                                                                    |
|                                                                                                    |                                                                                                    |
| <ul> <li>Control keys</li> <li>Function keys</li> <li>Typing (alphanumeric) keys</li> <li>Indicator lights</li> </ul>     |                                                                                                    |
| How the keys are arranged on a keyboard                                                                                   |                                                                                                    |
| Typing text                                                                                                    | <b>.</b>                                                                                                    |
| More support options                                                                                                    |                                                                                                    |
| j∰ Offli                                                                                                    | ne Help 👻                                                                                                    |
|                                                                                                    |                                                                                                    |
| Organize this folder's co                                                                                                 | سارمان اطلاعات در یک کامپیونر:                                                                                   |
| 🧮 Desktop                                                                                                    |                                                                                                    |
| جود دارد. 🔰 🗸 🕹 جود دارد.                                                                                                 | برای مشاهده سازمان دهی اطلاعات در کامپیوتر ۲ روش و                                                               |
| Recent Places                                                                                                    |                                                                                                    |
| 🖌 🔚 Libraries                                                                                                    |                                                                                                    |
| . محتويات أن در پنل سمت Documents ◙ ◊                                                                                     | ۱. در میز کار روی My Computer کلیک کنید                                                                          |
| 🖻 🎝 Music                                                                                                    |                                                                                                    |
| هر یک ساختار ان بصورت Pictures<br>◊ Videos                                                                                | چپ مشاهده می شود که با کلیک روی فلش کنار                                                                         |
| ✓ I Computer                                                                                                    | درختی نشان داده می شود . تصویر روبرو                                                                             |
| D 🏭 Local Disk (C:)                                                                                                    |                                                                                                    |
|                                                                                                    |                                                                                                    |
| Network                                                                                                    |                                                                                                    |
| VIE DUTC                                                                                                    |                                                                                                    |
| qui نوار وظیفه کلیک کنید. پنجره windows                                                                                   | ۲. روی آیکون Explorer در بخش ck Access                                                                           |
|                                                                                                    | ر المتقالية من المتعادية المتعالية (Andreen and Andreen and Andreen and Andreen and Andreen and Andreen and Andr |
|                                                                                                    | באסוט באיני איני איני איייע גע ג' איייי                                                                          |
|                                                                                                    |                                                                                                    |
|                                                                                                    |                                                                                                    |

### Start----- All programs----- Accessories ----- Windows Explorer

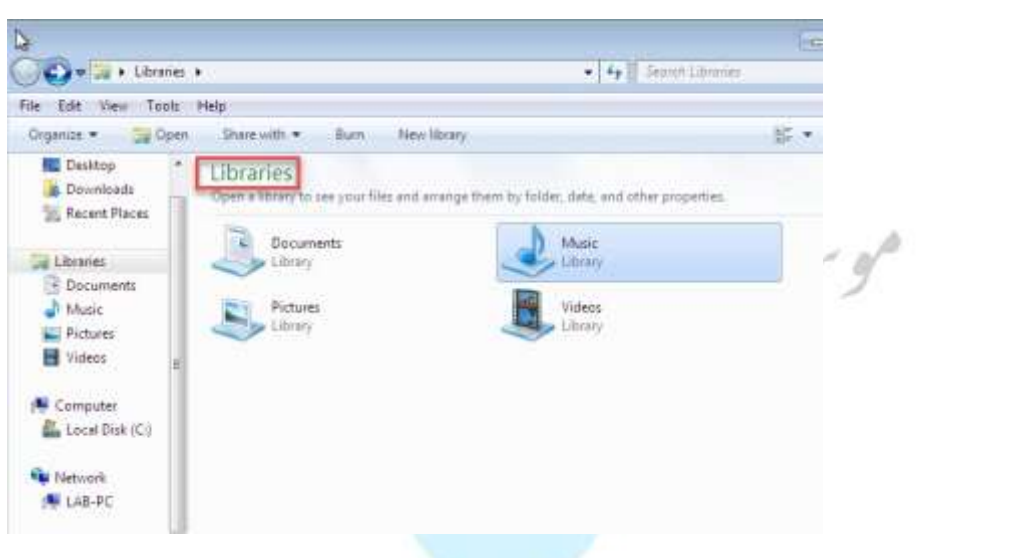

امکان دسترسی به کتابخانه های پیش فرض ویندوز ۷ که شامل , Documents, Music

Pictures , Videos است . هر کتابخانه می تواند مجموعه ای از پوشه های مختلف باشد.

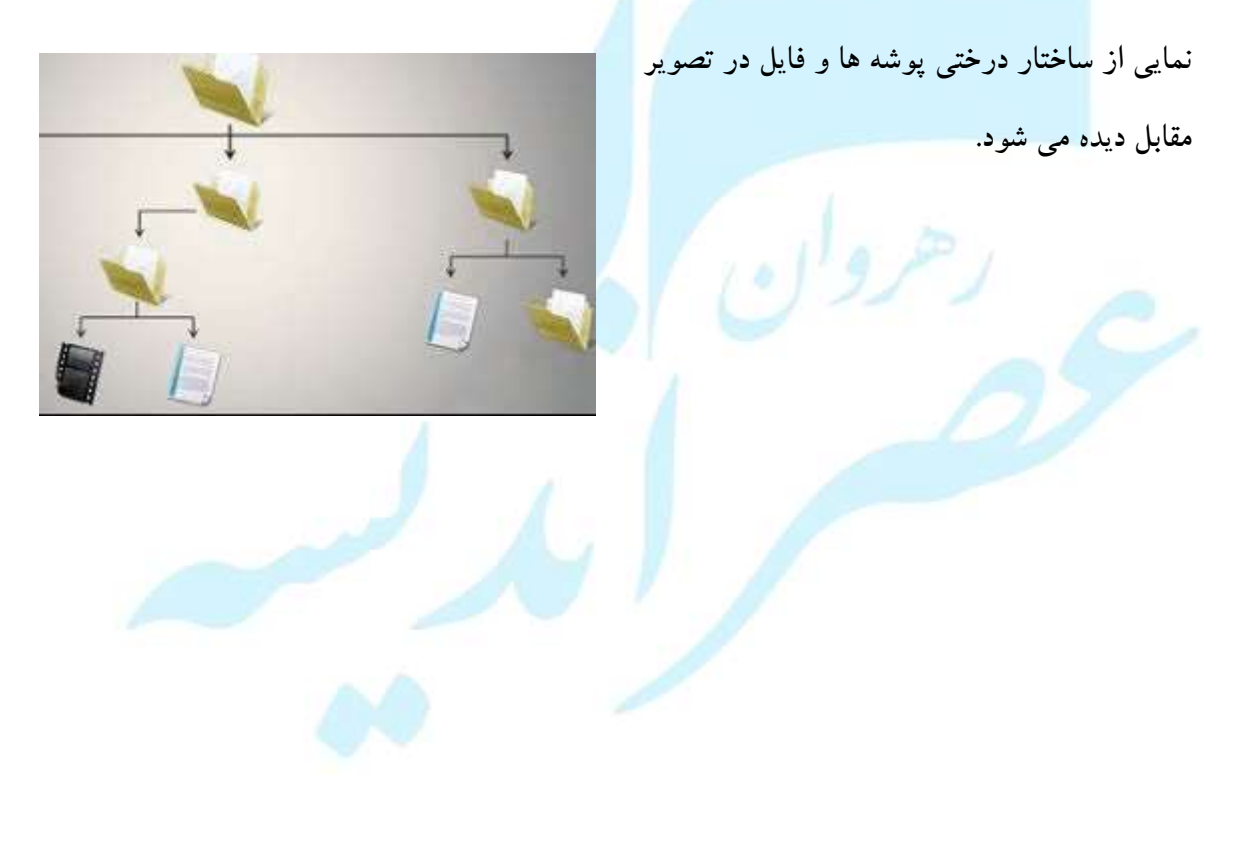

رهروان عصر انديشه

مهارت های هفتگانه ICDL، مهارت اول

دسترسی به اطلاعات سیستم:

برای مشاهده اطلاعات سیستم از چند طریق می توان وارد بخش زیر شد:

| Control Panel +                                                              | System and Security + System                                                                                    |                                                                                                    |                                                               |
|------------------------------------------------------------------------------|----------------------------------------------------------------------------------------------------|----------------------------------------------------------------------------------------------------|---------------------------------------------------------------|
| Control Panel Home<br>Device Manager<br>Remote sattings<br>System protection | Windows edition<br>Windows 7 Ultimate<br>Copyright © 2009 Microso<br>Service Pack 1                             | ft Corporation. All rights reserved.                                                                                                    | مشخصات ویند                                                   |
|                                                                              | System<br>Monufacturer:<br>Rating:<br>Processor:<br>Installed memory (RAM):<br>System type:<br>Processor Touch  | Parnian Pardaz Rayaneh<br>ADD Windows Experience Inder<br>Intel(R) Core(TM) (7-7700HQ CPU @ 2.80GHz 2.81 GHz<br>1.00 G8<br>64-bit Operating System<br>No Reconstruction beneficial for the Directory | مشخصات پردازنده<br>RAM<br>و معماری ویندوز (32بیتی یا 64 بیتی) |
|                                                                              | Parnian Pardaz Rayaneh suppo<br>Website:<br>Computer name, domain, and<br>Computer name:<br>Full commuter name: | It<br>Driline support<br>PC<br>PC                                                                                                    | Change settings                                               |
| See also<br>Action Center<br>Windows Update<br>Performance Information and   | Computer description:<br>Workgroup:<br>Windows activation<br>Windows is activated<br>Product ID: 00426-0EM-89   | WORKGROUP<br>92662-00400                                                                                                    | 9<br>Microsoft                                                |

. Control Panel\System and Security\System

۲. کلیک راست بر روی My computer و انتخاب Properties

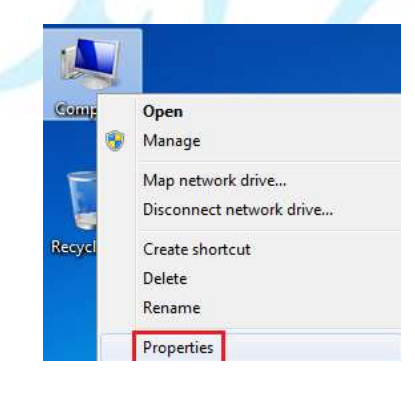

رهروان عصر انديشه

۳. انتخاب کلیدهای Win + Pause Break بر روی کیبورد به طور همزمان

## معرفی پنجره Computer:

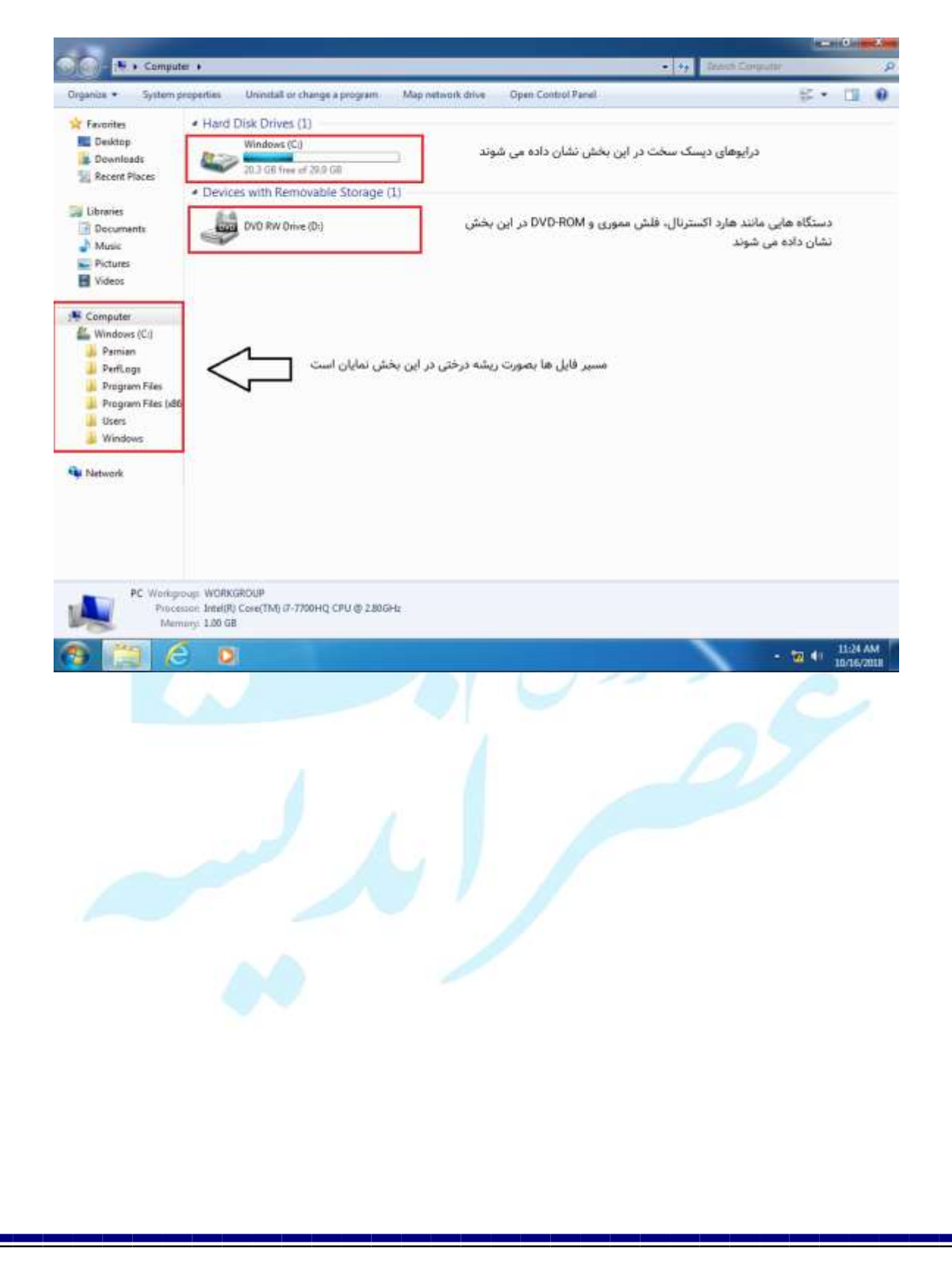

| رهروان عصر اندیشه                                     |                               | ا، مهارت اول                                                             | مهارت های هفتگانه <b>DL</b> |
|-------------------------------------------------------|-------------------------------|--------------------------------------------------------------------------|-----------------------------|
| <mark>م الم الم الم الم الم الم الم الم الم ال</mark> |                               |                                                                          | انواع <b>View</b> :         |
|                                                       | 📧 Extra Large Icons           |                                                                          |                             |
|                                                       | 🖺 Large Icons                 |                                                                          |                             |
|                                                       | 🖏 Medium Icons                | 4                                                                        |                             |
| , 21                                                  | Small Icons                   | right rap                                                                |                             |
| 0.                                                    | Eist                          | وسيرا ورن                                                                |                             |
|                                                       | E Details                     |                                                                          |                             |
|                                                       | tiles                         |                                                                          |                             |
|                                                       | Content                       |                                                                          |                             |
|                                                       |                               | ف View:                                                                  | شرح حالت های مختا           |
|                                                       |                               | I                                                                        |                             |
| اده میشود. این نما برای                               | رنده یا پ <i>و</i> شه نمایش د | یک نشانهٔ بسیار بزرگ برای هر پرو                                         | Extra large                 |
| ىب است.                                               | ه گرافیکی هستند، مناس         | پوشەھايى كە داراي تعداد كمى پروند                                        | icons                       |
| برای پرونده های گرافیکی،                              | ئىە نمايش دادە مى شود.<br>ست. | یک نشانهٔ بزرگ برای هر پرونده یا پوش<br>این نما یک نسخهٔ کوچک از تصویر ا | Large icons                 |
| ه می شود.                                             | ازهٔ متوسط، نمایش داد         | برای هر پرونده یا پوشه، نشانهای با اند                                   | Medium icons                |
| ں نمایش دادہ می <i>شو</i> د.                          | زهٔ کوچک و چند ستونی          | برای هر پرونده یا پوشه، نشانهای با انداز                                 | Small icons                 |
|                                                       |                               |                                                                          |                             |
|                                                       |                               |                                                                          |                             |

| این نما لیستی از پرونده ها و پوشه های موجود در مسیر جاری را بدون هیچ گونه اطلاعات<br>اضافی به جز نام پرونده و یک نشانهٔ کوچک که معرف نوع پرونده است، به صورت چند<br>ستونی نمایش می دهد. این نما برای پوشه هایی که حاوی تعداد زیادی پرونده یا پوشه<br>است، مناسب می باشد.                                                                                                    | List               |
|----------------------------------------------------------------------------------------------------|--------------------|
| این نما لیستی یک ستونی از پرونده ها و پوشه ها به همراه مشخصات آن ها را نمایش<br>می دهد. این مشخصات شامل: نام (Name)، اندازه (Size)، نوع پرونده (Type)، تاریخ<br>آخرین اصلاح (Data Modified) است. در مورد پرونده های تصویری مشخصات<br>دیگری شامل تاریخ گرفتن تصویر (Date Picture Taken) و ابعاد (Dimensions) نیز<br>نشان داده می شود. با کلیک روی هر یک از عناوین ستون های مشخص شده در شکل،<br>می توانید، لیست پرونده ها را با ترتیب صعودی یا نزولی مرتب کنید. | Details            |
| این نما مشابه List است. با این تفاوت که نام پرونده، نوع پرونده و اندازهٔ آن را ذکر<br>میکند.                                                                                                    | Tiles              |
| این نما نیز مانند نمای Details اطلاعات کاملی راجع به پرونده در اختیار ما قرار میدهد.<br>با این تفاوت که این اطلاعات به صورت چندستونی نمایان می شوند.                                                                                                    | Content            |
|                                                                                                    | مرتب سازی ایتم ها: |

بر روی صفحه کلیک راست کرده و در Sort by چهار حالت برای مرتب سازی آیکون ها و فایل ها وجود دارد:

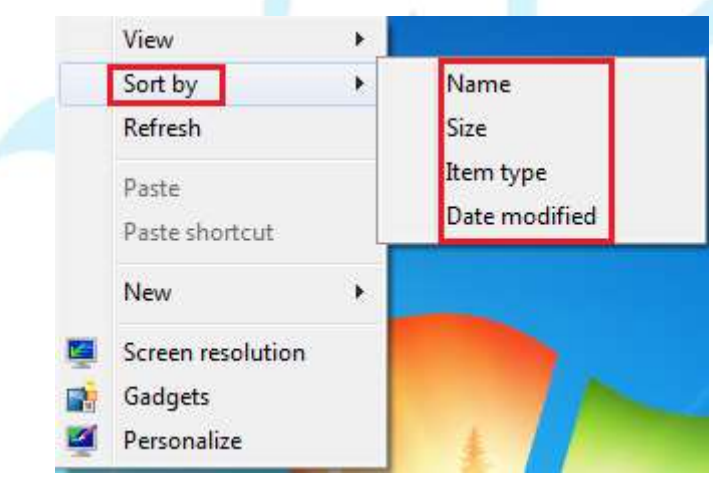

- Name: به ترتيب حروف الفبا مرتب مي كند.
- Size: به ترتيب حجم فايل ها مرتب مي كند.
- Item type : بر اساس نوع فایل مرتب می کند.

Date modified: براساس تاريخ آخرين تغيير بر روى فايل مورد نظر مرتب مي كند.

نکته: انتخاب این حالت برای هر پوشه بطور منحصر به فرد می باشد. یعنی اگر در درایو C بر روی Size تنظیم کنیم، در سایر پوشه ها بطور پیش فرض Name می باشد.

فيلتر كردن اطلاعات:

روش فیلتر کردن اطلاعات برای دستیابی سریعتر به فایلها یا پوشه های مورد نظر است.برای اینکار ابتدا پوشه هدف را باز کرده و نمای view را در حالت Detail قرار دهید.

در ستون مورد نظر با کلیک روی فلش مربوطه گزینه هایی که می توان بر اساس آن فیلتر را اعمال کرد را مشاهده و موارد خواسته شده را انتخاب کنید.

| ame                        | <ul> <li>Date modified</li> </ul> | Туре        | Size | <b>^</b> |
|----------------------------|-----------------------------------|-------------|------|----------|
| addins                     | 🔲 🇊 А-Н                           | er          |      | =        |
| AppCompat                  | 🗐 🎒 I – P                         | er          |      |          |
| AppPatch                   | 🗖 🗍 Q-Z                           | er          |      |          |
| assembly                   | من هـ و ي 🗍 🔳                     | er          |      |          |
| 🔓 Boot                     | 🔲 🇊 Other                         | er          |      |          |
| 🔓 Branding                 | ۲۰۰۹/۱۴/۰۷ ۰۹:۲۲                  | File folder |      |          |
| csc                        | T+15/10/+0 +T:+1                  | File folder |      |          |
| Cursors                    | 1++9/11/+V +9:11                  | File folder |      |          |
| debug                      | ۲۰۱۶/۱۵/۰۵ ۰۴:۰۶                  | File folder |      |          |
| diagnostics                | ۲۰۰۹/۱۴/۰۷ ۹۰:۳۲                  | File folder |      |          |
| DigitalLocker              | 7++9/14/+V +9:78                  | File folder |      |          |
| 🖢 Downloaded Program Files | ۲۰۰۹/۱۴/۷۰ ۹:۲۲                   | File folder |      |          |
| ehome                      | ۲++٩/١٢/+٧ ١٢:۲+                  | File folder |      |          |
| 📙 en-US                    | ۲۰۰۹/۱۴/۰۷ ۰۹:۲۶                  | File folder |      |          |
| Fonts                      | ۲۰۱۸/۲۰/۰۸ ۱۲:۰۴                  | File folder |      | 4        |

رهروان عصر اندیشه

با انتخاب هریک از گزینه های مشاهده شده می توان پوشه ها و فایل ها را بر اساس انتخاب مورد نظر فیلتر کرد.

تصویر زیر فیلتر بر اساس حروف I-P را نشان می دهد.

| Name ^                                                                                           | ✓ Date modified                                                                                      | Туре                 | Size | - |
|--------------------------------------------------------------------------------------------------|----------------------------------------------------------------------------------------------------|----------------------|------|---|
| <ul> <li>IME</li> <li>inf</li> <li>L2Schemas</li> <li>LiveKernelReports</li> <li>Logs</li> </ul> | <ul> <li>A - H</li> <li>I - P</li> <li>Q - Z</li> <li>Q - Z</li> <li>Q - Z</li> <li>Other</li> </ul> | er<br>er<br>er<br>er |      |   |
| 🌗 Media                                                                                          | ۲++۹/۱۴/+۷+۹:۲۲                                                                                      | File folder          |      |   |
| 퉬 Microsoft.NET                                                                                  | ۲+۱۷/۱۳/۱۱ ۱۱:+۴                                                                                     | File folder          |      |   |
| 🍶 Migration                                                                                      | ۲+)V/+۲/+۶ )۲:۴۹                                                                                     | File folder          |      |   |
| 鷆 ModemLogs                                                                                      | ۲••٩/\۴/•V •۶:۳۴                                                                                     | File folder          |      |   |
| 鷆 Offline Web Pages                                                                              | ۲۰۰۹/۱۴/۰۷ ۹۹:۲۲                                                                                     | File folder          |      |   |
| 퉳 Panther                                                                                        | ۲۰۱۶/۱۵/۰۵ ۰۴:۰۴                                                                                     | File folder          |      |   |
| 📕 PCHEALTH                                                                                       | Y+)V/+)/+9+f:Q∧                                                                                      | File folder          |      |   |
| 퉬 Performance                                                                                    | ۲۰۰۹/۱۴/۰۷ ۰۹:۲۲                                                                                     | File folder          |      |   |
| I PLA                                                                                            | ₩++¶/\\$/+V+V:+V                                                                                     | File folder          |      |   |
| PolicyDefinitions                                                                                | Y++9/14/+V17:19                                                                                      | File folder          |      | - |

گروہ بندی اطلاعات **Group** 

شیوه ای برای دسته بندی اطلاعات است ، در این شیوه در بخشی خالی از پوشه مورد نظر کلیک کنید ، در منوی

ظاهر شده گزینه Group را انتخاب کنید .

| Name                         | Date modified    | Туре        | Size           |   |
|------------------------------|------------------|-------------|----------------|---|
| 闄 addins                     | ۲۰۰۹/۱۴/۰۷ ۰۹:۲۲ | File folder |                |   |
| 📕 AppCompat                  | Y++9/)Y/+V +V:+V | File folder |                |   |
| 膨 AppPatch                   | ۲++٩/١۴/+٧ +٩:٢۶ | File folder |                |   |
| 闄 assembly                   | ۲+۱۷/۱۳/۱۱ ۱۱:+۴ | File folder |                |   |
| 🐌 Boot                       | ۲۰۰۹/۱۴/۰۷ ۹:۲۲  | File folder | View           | • |
| 腸 Branding                   | Y++9/14/+V +9:7Y | File folder | Sort by        |   |
| 🍶 csc                        | Υ+١۶/١٥/+Δ +Ť:+1 | File folder | Group by       |   |
| \mu Cursors                  | ۲۰۰۹/۱۴/۰۷ ۰۹:۲۲ | File folder | Refresh        | _ |
| 鷆 debug                      | T+15/10/+0 +T:+5 | File folder |                |   |
| 📕 diagnostics                | ۲۰۰۹/۱۴/۰۷ ۰۹:۲۲ | File folder | Paste          |   |
| 📕 DigitalLocker              | T++9/14/+V +9:45 | File folder | Paste shortcut |   |
| \mu Downloaded Program Files | ۲۰۰۹/۱۴/۰۷ ۰۹:۲۲ | File folder | Share with     | * |
| 🕌 ehome                      | 7++9/17/+7/17:7+ | File folder |                |   |
| 🕌 en-US                      | T++9/11/+V +9:15 | File folder | New            | • |
| K Fonts                      | ۲+۱۸/۳+/+۸ ۱۳:+۴ | File folder | Properties     |   |

رهروان عصر اندیشه

| () (M) |               |
|--------|---------------|
| •      |               |
|        | Date modified |
|        | Туре          |
|        | Size          |
|        | Name          |
|        | Ascending     |
| *      | Descending    |
|        | More          |
|        | •             |

مهارت های هفتگانه ICDL، مهارت اول

در منوی ظاهر شده روی فلش کلیک کنید همانطور که مشاهده می کنید روش های مختلفی برای گروه بندی وجود دارد .

گروه بندی مورد نظر را انتخاب کنید . مثال: **Type** 

با این روش محتوبات صفحه بر اساس نوع فایل یا پوشه دسته بندی می گردد.

تصویر مقابل را مشاهده کنید.

شما می توانید سایر روشها را انجام داده و نتایج آنها

را مشاهده و با هم مقایسه کنید.

| Date modified                        | Туре               | Size  | Name         |
|--------------------------------------|--------------------|-------|--------------|
| Y++9/)↑/+V                           | Application        | 9 KB  | write.exe    |
| <ul> <li>Application ex</li> </ul>   | tension (2)        |       |              |
| 🚳 T++9/) )/+5                        | Application extens | 93 KB | twain.dll    |
| 🚳 ۲++۹/۱۴/+V                         | Application extens | 50 KB | twain_32.dll |
| BIN File (1)                         |                    |       |              |
| Y++9/)Y/+V                           | BIN File           | 43 KB | mib.bin      |
| <ul> <li>Configuration</li> </ul>    | settings (3)       |       |              |
| ¥++9/11/+5                           | Configuration sett | 2 KB  | msdfmap.ini  |
| ۲۰۰۹/۱۱/۰۶                           | Configuration sett | 1 KB  | system.ini   |
| ۲++۹∕۱۴/+۷                           | Configuration sett | 1 KB  | win.ini      |
| <ul> <li>DAT File (1)</li> </ul>     |                    |       |              |
| T+1A/T+/+A                           | DAT File           | 66 KB | bootstat.dat |
| <ul> <li>File folder (57)</li> </ul> | )                  |       |              |
| ] ۲۰۰۹/۱۴/۰V                         | File folder        |       | addins       |
| 🕕 ۲++9/14/+V                         | File folder        |       | AppCompat    |
| 📗 ۲++9/۱۴/+V                         | File folder        |       | AppPatch     |
| 🌡 T+1V/1T/11                         | File folder        |       | assembly     |
| 🕕 ۲۰۰۹/۱۴/۰V                         | File folder        |       | Boot         |

انتخاب كردن اطلاعات (**Select**):

برای انتخاب چندین فایل در ابتدا بر روی یک فضای خالی در صفحه کلیک کرده و کلید موس را نگه می داریم

|                                            | Chrysant                           | bemum                      | Desert                         | Hydrangeas                              | Jelyfah                                | Kala                              | Lightheuse                        | Perguint                                  | Tulips                              |                                                       |
|--------------------------------------------|------------------------------------|----------------------------|--------------------------------|-----------------------------------------|----------------------------------------|-----------------------------------|-----------------------------------|-------------------------------------------|-------------------------------------|-------------------------------------------------------|
|                                            | بى كنيم.                           | ا رها م                    | و کلید ر                       | خاب کردہ                                | دنظر را انت                            | های مورد                          | اده و فایل                        | را حرکت د                                 | س موس                               |                                                       |
|                                            | Chrysanthem                        |                            | Desert                         | Hydrangees                              | Jelyfish                               | Kosis                             | Lighthouse                        | Penguins                                  | Tufps                               |                                                       |
|                                            |                                    | 0                          | ىمود.                          | و یا حدف                                | ی، انتقال                              | بل ها را دپ                       | ی توان قار                        | حال م                                     | :(Folc                              | ایجاد پوشه ( <b>ler</b>                               |
| ختار سلسله<br>· نحو بهتری<br>· نمود، زیرا  | ده از سا-<br>ترتیب به<br>نیز ایجاد | ا استفاد<br>به این<br>Desk | د نمود. ب<br>.ی کرد.<br>یی top | یل ها ایجا<br>خ دسته بند<br>ها را بر رو | ماندهی فا<br>۶ و یا تاری<br>ران پوشه و | برای ساز<br>ضوع، نوع<br>این می تو | ودی پوشه<br>براساس مو<br>علاوه بر | سبتا نامحد<br>ونده ها را ب<br>ی پیدا نموه | ان تعداد ن<br>ی توان پر<br>ها دسترس | در ویندوز می تو<br>مراتبی پوشهها م<br>می توان به فایل |
| View<br>Sort by<br>Group by                | /                                  | +<br>+<br>+                |                                |                                         | کنیم:                                  | راست می                           | نه و کلیک                         | می باشد.<br>وردنظر رفت                    | ک پوشه .<br>به محل م                | یز ی Desktop<br>برای ایجاد پوشه                       |
| Refresh<br>Paste<br>Paste sho<br>Share wit | ortcut<br>t <b>h</b>               | •                          | F./.                           |                                         |                                        |                                   |                                   |                                           |                                     |                                                       |
| Propertie                                  | 25                                 |                            | Folder                         |                                         |                                        |                                   |                                   |                                           |                                     |                                                       |

در کادر مشخص شده تصویر زیر می توان نامی برای پوشه تعیین نمود و سپس کلید Enter را زد.

| 퉬 Program Files       | 10/14/2018 11:41  | File folder |
|-----------------------|-------------------|-------------|
| 🌗 Users               | 10/14/2018 11:36  | File folder |
| 퉬 Windows             | 10/14/2018 11:23  | File folder |
| 퉬 Parnian             | 6/2/2015 2:00 AM  | File folder |
| 퉬 Program Files (x86) | 6/2/2015 1:54 AM  | File folder |
| 퉬 PerfLogs            | 7/13/2009 8:20 PM | File folder |
| New folder            | 10/16/2018 12:47  | File folder |
|                       |                   |             |

| 1421/69/              | land 9            | . Jol - The |
|-----------------------|-------------------|-------------|
| ] Program Files       | 10/14/2018 11:41  | File folder |
| 퉬 Users               | 10/14/2018 11:36  | File folder |
| 퉬 Windows             | 10/14/2018 11:23  | File folder |
| 퉬 Parnian             | 6/2/2015 2:00 AM  | File folder |
| 퉬 Program Files (x86) | 6/2/2015 1:54 AM  | File folder |
| 퉬 PerfLogs            | 7/13/2009 8:20 PM | File folder |
| My Files              | 10/16/2018 12:47  | File folder |

. . . . . . . . .

همچنین راه دیگری برای ایجاد پوشه، فشردن کلیدهای Ctrl + Shift + N بر روی کیبورد می باشد.

سوئيچ بين برنامه ها و پنجره ها:

به جهت تسهیل در انتخاب یک پنجره مشخص در بین چندین پنجره ی باز، می توان از کلیدهای Ctrl + tab

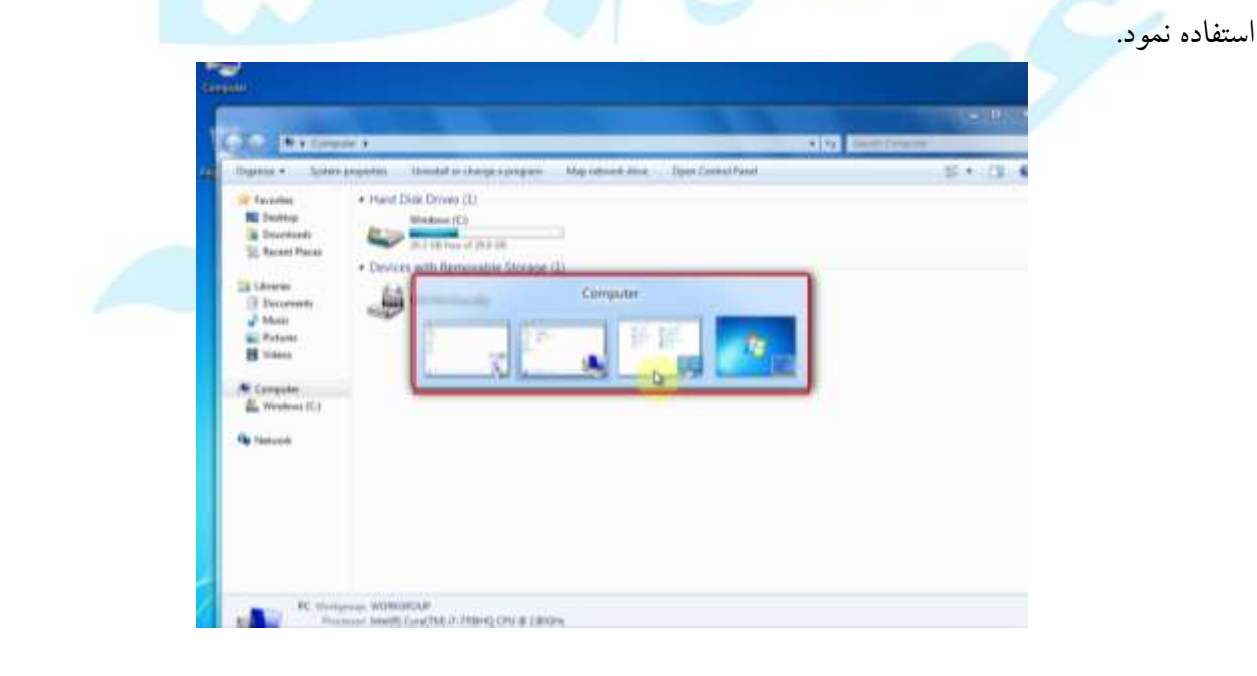

| ال، مهارت اول | ہ CDL | , ھفتگان | های | مهارت |
|---------------|-------|----------|-----|-------|
|---------------|-------|----------|-----|-------|

رهروان عصر انديشه

تغییر نام فایل و پوشهها:

ابتدا بر روی پوشه موردنظر کلیک راست کرده:

| <ul> <li>My Files</li> <li>Program Files</li> <li>Users</li> <li>Windows</li> <li>Parnian</li> <li>Program Files (x86</li> <li>PerfLogs</li> <li>Cut</li> <li>Copy</li> <li>Create shortcut</li> <li>Delete</li> <li>Rename</li> </ul> | 🌗 New folder     | Oper       |                       |     |
|----------------------------------------------------------------------------------------------------|------------------|------------|-----------------------|-----|
| <ul> <li>Program Files</li> <li>Users</li> <li>Windows</li> <li>Parnian</li> <li>Program Files (x86</li> <li>PerfLogs</li> <li>Cut</li> <li>Copy</li> <li>Create shortcut</li> <li>Delete</li> <li>Rename</li> </ul>                   | My Files         | Open       | in new window         | 4   |
| Windows   Parnian   Program Files (x86   PerfLogs   Cut   Copy   Create shortcut   Delete                                                                                                    | Program Files    | Share      | with                  |     |
| Parnian Program Files (x86 PerfLogs Include in library Send to Cut Copy Create shortcut Delete Rename                                                                                                    | Windows          | Resto      | ore previous versions | 2   |
| Program Files (x86<br>PerfLogs       Send to       Cut       Copy       Create shortcut       Delete                                                                                                    | 🔰 Parnian        | Inclu      | de in library         | - + |
| Cut<br>Copy<br>Create shortcut<br>Delete<br>Rename                                                                                                    | Program Files () | 36<br>Send | to                    | +   |
| Copy<br>Create shortcut<br>Delete<br>Rename                                                                                                    | 🐠 PerfLogs       | Cut        |                       |     |
| Create shortcut<br>Delete<br>Rename                                                                                                    |                  | Сору       | ,                     |     |
| Delete                                                                                                    |                  | Creat      | e shortcut            |     |
| Rename                                                                                                    |                  | Delet      | e                     |     |
|                                                                                                    |                  | Rena       | me                    |     |
| Properties                                                                                                    |                  | Prope      | erties                |     |

| New folder            | 10/16/2018 12:50  | File folder |
|-----------------------|-------------------|-------------|
| 🌗 My Files            | 10/16/2018 12:47  | File folder |
| 퉬 Program Files       | 10/14/2018 11:41  | File folder |
| 🌗 Users               | 10/14/2018 11:36  | File folder |
| 퉬 Windows             | 10/14/2018 11:23  | File folder |
| 퉬 Parnian             | 6/2/2015 2:00 AM  | File folder |
| 퉬 Program Files (x86) | 6/2/2015 1:54 AM  | File folder |
| 퉬 PerfLogs            | 7/13/2009 8:20 PM | File folder |
|                       |                   |             |

حال میتوان نام موردنظر را تایپ و Enter را زد:

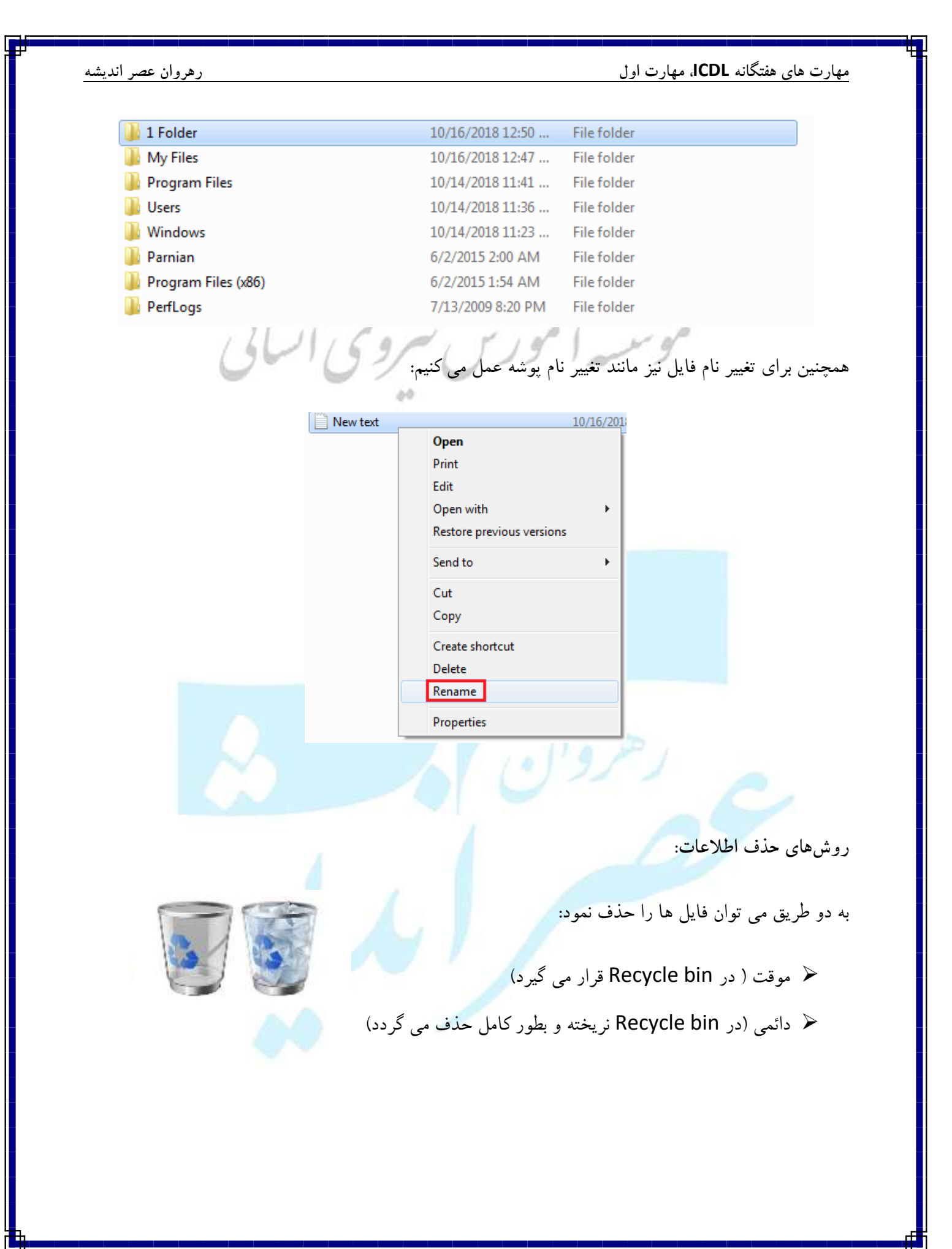

لازم بذکر است که با نرم افزارهای بازیابی اطلاعات که نسخه های متعددی از آنها در اینترنت موجود می باشد، می توان اطلاعاتی که بطور دائمی حذف شده را بازیابی نمود. اما احتمال آن کم بوده و در مواقعی این کار غیرممکن می باشد.

| A     |          | 1 2                                                                                                    | ، راست کردہ: | وي فايل كليك | حذف موقت: بر رو |
|-------|----------|----------------------------------------------------------------------------------------------------|--------------|--------------|-----------------|
| 12/11 | New text |                                                                                                    | 10/16/201    | ~ p          |                 |
| 00,   |          | Open<br>Print<br>Edit<br>Open with<br>Restore previous vers<br>Send to<br>Cut<br>Copy<br>Create shortcut<br>Delete<br>Rename<br>Properties | sions        |              |                 |

در پنجره زیر برای اطمینان از حذف فایل سوالی پرسیده می شود که با زدن Yes فایل به Recycle bin ریخته

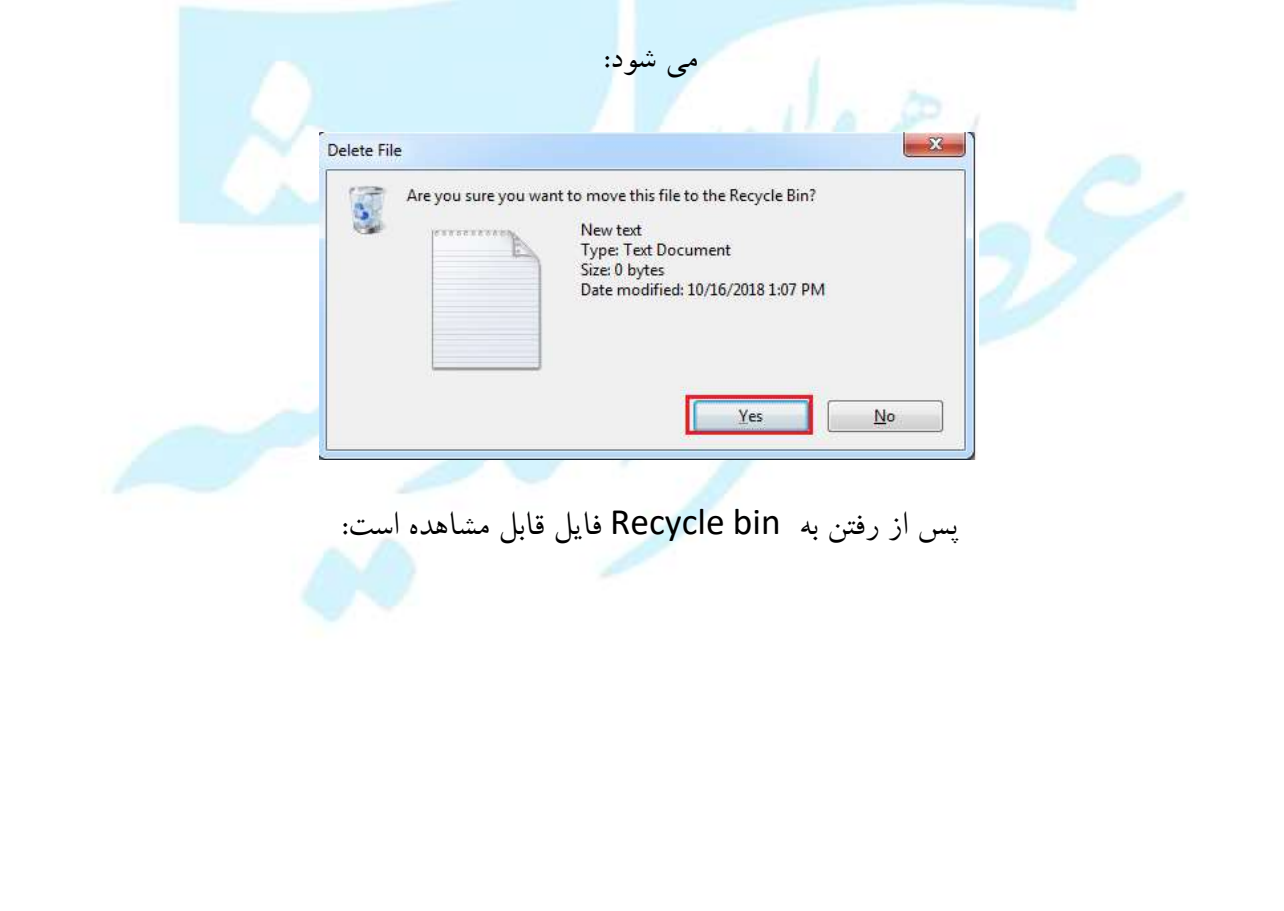

رهروان عصر انديشه

| rganize      Empty the Recycle Bin Restore all items                                 | # • D 6 |
|--------------------------------------------------------------------------------------|---------|
| Favorites     New text     Text Document     Desitop     Downloads     Recent Places |         |
| Cibraries Documents Music                                                            |         |
| 🔛 Pictures<br>🖥 Videos                                                               |         |

همچنین با انتخاب فایل و انتخاب کلید Delete بر روی کیبورد نیز می توان فایل را حذف نمود.

حذف دائمی: بر روی فایل کلیک راست کرده و هم زمان کلید Shift کیبورد را نیز فشرده و نگه می داریم:

|     | New text 10/16/201                                                                                                    |
|-----|----------------------------------------------------------------------------------------------------|
|     | Open                                                                                                    |
|     | Print                                                                                                    |
|     | Edit                                                                                                    |
|     | Open with                                                                                                    |
|     | Restore previous versions                                                                                                    |
|     | Send to                                                                                                    |
|     | Cut                                                                                                    |
|     | Сору                                                                                                    |
|     | Create shortcut                                                                                                    |
|     | Delete                                                                                                    |
|     | Rename                                                                                                    |
|     | Properties                                                                                                    |
|     |                                                                                                    |
| Are | vou sure you want to permanently delete this file?<br>New text<br>Type: Text Document<br>Size: 0 bytes<br>Date modified: 10/16/2018 1:07 PM |
|     | Yes No                                                                                                    |
|     |                                                                                                    |
|     |                                                                                                    |
|     |                                                                                                    |
|     |                                                                                                    |
|     |                                                                                                    |
|     |                                                                                                    |
|     |                                                                                                    |

همچنین با انتخاب فایل و انتخاب کلیدهای Delete + Shift روی کیبورد نیز می توان فایل را بطور دائم حذف

نمود.

بازيابي اطلاعات حذف شده:

همانطور که گفته شد می توان اطلاعاتی که در Recycle bin قرار گرفته را بازیابی نمود. وارد Recycle bin 151

41691

شدە:

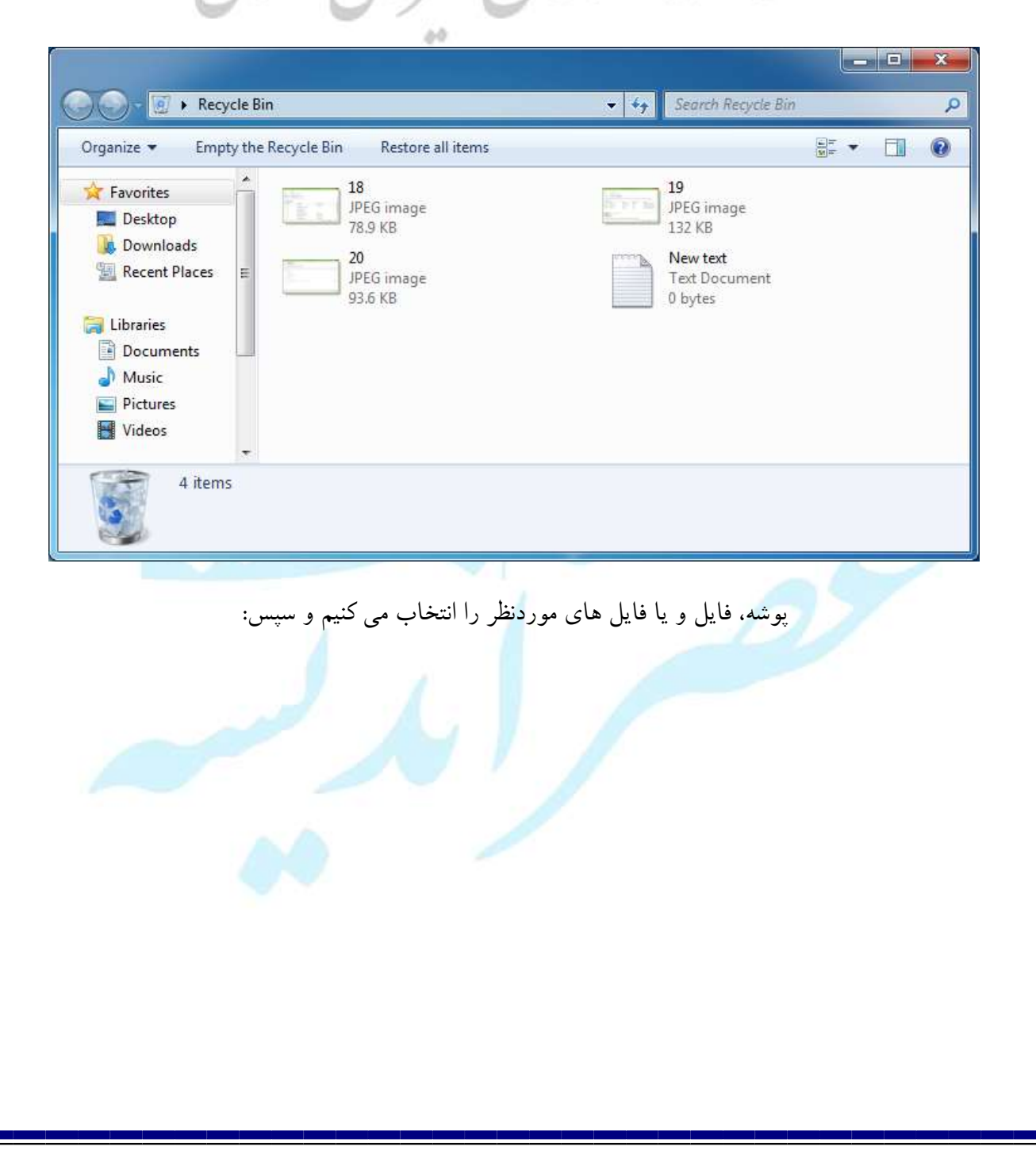

رهروان عصر انديشه

مهارت های هفتگانه **ICDL**، مهارت اول

|                                                                                                    |                     |                                                                                       |                                                                                       | × |
|----------------------------------------------------------------------------------------------------|---------------------|---------------------------------------------------------------------------------------|---------------------------------------------------------------------------------------|---|
| Rec                                                                                                    | ycle Bin            |                                                                                       | ✓ <sup>€</sup> → Search Recycle Bin                                                   | P |
| Organize 👻 Emp                                                                                                    | oty the Recycle Bin | Restore the selected items                                                            |                                                                                       | 0 |
| Favorites<br>Favorites<br>Desktop<br>Downloads<br>Recent Places<br>Libraries<br>Documents<br>Music<br>Pictures<br>Videos |                     | 18<br>JPEG image<br>78.9 KB<br>20<br>JPEG image<br>93.6 KB                            | 19<br>JPEG image<br>132 KB<br>New text<br>Text Document<br>0 bytes                    |   |
|                                                                                                    | 2 items selected    | Date taken: 8/14/2018 10:44 PM<br>Rating: ជាជាជាជាជា<br>Dimensions: (multiple values) | Size: 172 KB<br>Date created: 8/18/2018 11:07 AM<br>Date modified: 8/14/2018 11:15 AM |   |

## پس از مراجعه به محل اصلی فایل ها، می توان آنها را مشاهده نمود:

|                    |                 |                    |            |                  |                 |   | × |
|--------------------|-----------------|--------------------|------------|------------------|-----------------|---|---|
|                    | puter 🕨 Windo   | ows (C:) 🕨 1 Folde | f          | ▼ <sup>4</sup> 7 | Search 1 Folder |   | ٩ |
| Organize 👻 Includ  | de in library 🔻 | Share with 💌       | Slide show | Burn             | New folder      | • | 0 |
| Documents          | A               |                    |            |                  |                 |   |   |
| Music     Pictures |                 | -                  |            |                  |                 |   |   |
| Videos             |                 | 18                 | 20         |                  |                 |   |   |
|                    |                 |                    |            |                  |                 |   |   |
| Mindows (Ci)       |                 |                    |            |                  |                 |   |   |
| windows (C.)       | iii.            |                    |            |                  |                 |   |   |
| 🗣 Network          |                 |                    |            |                  |                 |   |   |
|                    |                 |                    |            |                  |                 |   |   |
| 2 itoms            |                 |                    |            |                  |                 |   |   |
| 2 items            | 2               |                    |            |                  |                 |   |   |
|                    |                 |                    |            |                  |                 |   |   |
|                    |                 |                    |            |                  |                 |   |   |
|                    |                 |                    |            |                  |                 |   |   |

خالی کردن سطل بازیافت:

در هر درایو یک پوشه بنام Recycle bin قرار دارد که مخفی بوده و قابل رویت نیست. فایل های که از هر درایو پاک شده و در در Recycle bin قرار می گیرند، در واقع به پوشه همان درایو منتقل می شوند که باعث اشغال فضای درایو می گردد. در صورتی که به فایل های پاک شده نیاز نداشته باشید و یا حجم درایو تکمیل شده باشد، باید سطل بازیافت را خالی کنید. ابتدا وارد Recycle bin شوید. اگر قصد دارید تمامی فایل ها را پاک کنید بدین صورت عمل کنید:

| E CONTRACTOR DE CONTRACTOR DE | De la Diana de la Circo de la Circo de la |     |           | (Z)= | Em | 0 |
|----------------------------------------------------------------------------------------------------|----------------------------------------------------------------------------------------------------|-----|-----------|------|----|---|
| Irganize  Empty ti                                                                                                    | Restore all items                                                                                                    |     |           | M=   |    |   |
| 🔶 Favorites                                                                                                    | 19<br>IDEC image                                                                                                    | N N | ew text   |      |    |   |
| 🧮 Desktop                                                                                                    | 132 KB                                                                                                    | 0   | bytes     |      |    |   |
| Downloads                                                                                                    | 18                                                                                                    | 2   | )         |      |    |   |
| Recent Places                                                                                                    | JPEG image                                                                                                    | JE  | PEG image |      |    |   |
| - Thursday                                                                                                    | 78.9 KB                                                                                                    | 9   | 3.6 KB    |      |    |   |
|                                                                                                    | My Files                                                                                                    |     |           |      |    |   |
| Music                                                                                                    | File folder                                                                                                    |     |           |      |    |   |
| Fictures                                                                                                    |                                                                                                    |     |           |      |    |   |
| Videos                                                                                                    |                                                                                                    |     |           |      |    |   |
|                                                                                                    |                                                                                                    |     |           |      |    |   |
| S Items                                                                                                    |                                                                                                    |     |           |      |    |   |
|                                                                                                    |                                                                                                    |     |           |      |    |   |
|                                                                                                    |                                                                                                    |     |           |      |    |   |
|                                                                                                    |                                                                                                    |     |           |      |    |   |
|                                                                                                    |                                                                                                    |     |           |      |    |   |
|                                                                                                    |                                                                                                    |     |           |      |    |   |
|                                                                                                    |                                                                                                    |     |           |      |    |   |
|                                                                                                    |                                                                                                    |     |           |      |    |   |
|                                                                                                    |                                                                                                    |     |           |      |    |   |
|                                                                                                    |                                                                                                    |     |           |      |    |   |
|                                                                                                    |                                                                                                    |     |           |      |    |   |
|                                                                                                    |                                                                                                    |     |           |      |    |   |
|                                                                                                    |                                                                                                    |     |           |      |    |   |
|                                                                                                    |                                                                                                    |     |           |      |    |   |
|                                                                                                    |                                                                                                    |     |           |      |    |   |
|                                                                                                    |                                                                                                    |     |           |      |    |   |

همچنین در صورتی که قصد حذف برخی از فایل ها را داشتید، آنها را انتخاب و با کلیک راست گزینه Delete را انتخاب کنید.

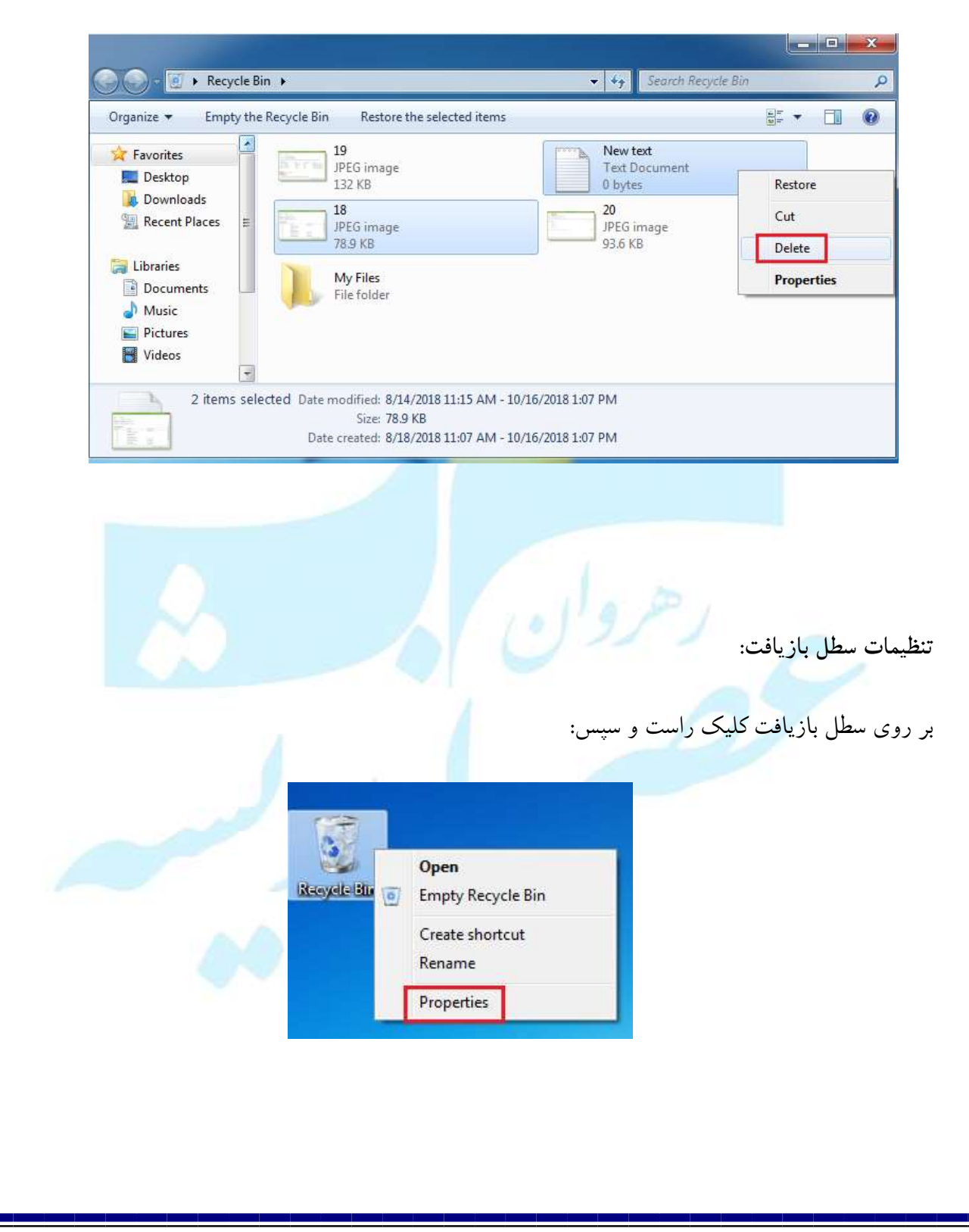

رهروان عصر انديشه

در زبانه General در تصویر زیر، تنظیمات عمومی سطل بازیافت وجود دارد. با انتخاب درایوهای دیسک سخت

| Recycle Bin Location                                                                     | Space Available   | e                     |
|------------------------------------------------------------------------------------------|-------------------|-----------------------|
| Settings for selected<br>© Custom size:<br>Ma <u>xi</u> mum size<br>© Don't move files t | (MB): 3           | 3071<br>n. Remove fil |
| Display delete co                                                                        | nfirmation dialog |                       |

می توان مشخصات سطل بازیافت را مشاهده و در صورت لزوم تغییر داد.

سطل بازیافت بطور پیش فرض کمتر از ده درصد از فضای هر درایو را برای نگهداری عناصر حذف شده اختصاص می دهد. می توان با ذکر مقدار جدید در کادر مقابل عبارت Maximum size(MB) مقدار پیش فرض را تغییر داد. همچنین در این کادر گزینه های دیگری نیز وجود دارد:

| رهروان عصر انديشه |                                                                                                    | مهارت های هفتگانه ICDL، مهارت اول |
|-------------------|----------------------------------------------------------------------------------------------------|-----------------------------------|
|                   | Recycle Bin Properties           General           Recycle Bin Location           Space Available           Windows (C:)         29.9 GB                                                |                                   |
| بانى              | Settings for selected location<br>© <u>C</u> ustom size:<br><u>Maximum size (MB)</u> : 3071<br>© Don't move files to the <u>R</u> ecycle Bin. Remove files<br>immediately when deleted. | 30                                |
|                   | Display delete confirmation dialog                                                                                                    |                                   |
|                   | OK Cancel Ap;                                                                                                    |                                   |

با علامت دار کردن گزینه بالا، اقلام حذف شده به جای انتقال به سطل بازیافت، بلافاصله به صورت کامل حذف می شوند. توصیه می شود این کادر را علامتدار نکنید، چون امکان بازیافت فایل ها و پوشه های حذف شده بسیار کم می شود. با علامت دار بودن این گزینه، قبل از حذف اقلام، کادر محاوره ای تأیید حذف ظاهر خواهد شد.

| General                                                                             |  |
|-------------------------------------------------------------------------------------|--|
| Recycle Bin Location Space Available Windows (C:) 29.9 GB                           |  |
|                                                                                     |  |
| Settings for selected location<br>© <u>C</u> ustom size:<br>Maximum size (MB): 3071 |  |
| O Don't move files to the Recycle Bin. Remove files immediately when deleted.       |  |
| Display delete confirmation dialog                                                  |  |
|                                                                                     |  |

مفهوم Move و Copy در فایلها:

در بسیاری از موارد، نیازمند نسخه برداری فایلها یا پوشهها به همراه محتویات آنها به موقعیتی دیگر در ساختار درختی یا حافظه فلش هستیم. بعد از پایان نسخهبرداری دو نسخه از فایل یا پوشه وجود خواهد داشت که به این عمل Copy گفته می شود. همچنین به عمل قرار دادن فایل یا پوشه در مکان جدید Paste می گویند.

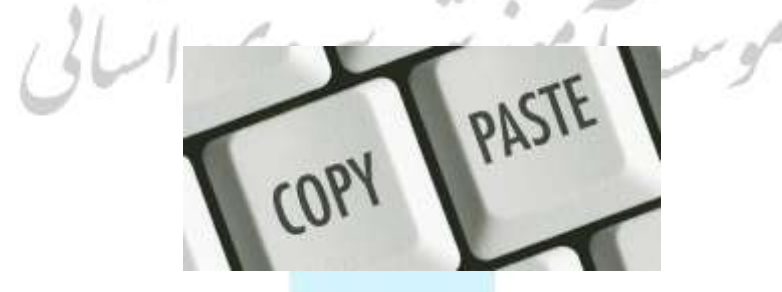

در تغییر مکان یا انتقال، موقعیت قرارگیری فایل و یا پوشه تغییر می کند و نسخه جدیدی ایجاد نمی شود. به این

عمل Move گفته می شود.

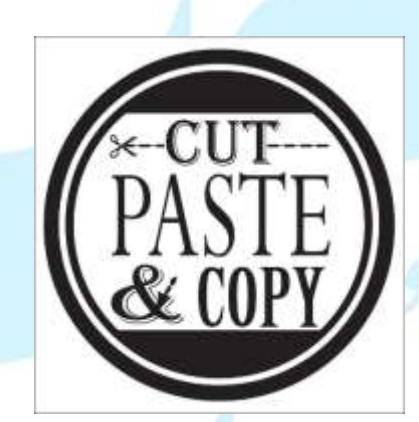

### Move/Copy قسمت اول:

روی فایل های انتخاب شده کلیک راست کنید. سپس مانند تصویر زیر روی گزینه Copy(برای کپی کردن) یا Cut(برای انتقال) کلیک کنید. حال باید مسیر محل نسخه برداری فایل ها یا پوشه های انتخابی را تعیین کنید. بعد از بازکردن مسیر مقصد در کاوشگر ویندوز، روی ناحیه خالی کلیک راست کرده و از منوی حاصل گزینه Paste را انتخاب کنید. رهروان عصر اندیشه

مهارت های هفتگانه ICDL، مهارت اول

| Name This folder is seen to                                                                                                    | Date modi |                |                                                                                                    |
|----------------------------------------------------------------------------------------------------|-----------|----------------|----------------------------------------------------------------------------------------------------|
| View       Image: Second system         Sort by       Image: Second system         Group by       Image: Second system         Refresh       Image: Second system         Customize this folder       Image: Second system         Paste       Image: Second system         Paste       Image: Second system         Paste shortcut       Image: Share with         New       Image: Properties |           | 18<br>New text | Preview         Set as desktop background         Edit         Print         Rotate clockwise         Rotate counterclockwise         Send to         Cut         Copy         Create shortcut         Delete         Rename |

### Move/Copy قسمت دوم:

بعد از انتخاب فایل ها و پوشه های موردنظر از کلید میانبر Ctrl+C برای کپی کردن و کلید میانبر Ctrl+X برای انتقال اقلام انتخاب شده استفاده کنید. بعد از بازکردن مقصد در کاوشگر ویندوز، از کلید میانبر Ctrl+V برای شروع کپی یا انتقال استفاده کنید.

به این ترتیب مشاهده خواهید کرد که ویندوز با نمایش کادری به شکل زیر، فایل ها و پوشه ها را از مبدا به مسیر مقصد نسخه برداری می کند. در این کادر زمان تقریبی نسخه برداری یا انتقال فایل ها و پوشه ها را مشاهده می کنید. رهروان عصر انديشه

| a series and an and a series of the series of the series o |                                 |
|----------------------------------------------------------------------------------------------------|---------------------------------|
| Copying 1 item (519 MB)                                                                                                    |                                 |
| from My Files (C:\My Files) to De                                                                                                    | sktop (C:\Users\Alireza\Desktop |
| Discovered 1 item (519 MB)                                                                                                    |                                 |
|                                                                                                    |                                 |
|                                                                                                    | (Concession)                    |
| More details                                                                                                    | Cancel                          |

44

فشرده سازی اطلاعات:

در بعضی مواقع مجبور هستیم فایل ها و پوشه های موردنیاز در رایانه را برای صرفه جویی در فضای ذخیره سازی فشرده کنیم. به عنوان مثال، تصور کنید نیازمند کپی از فایل هایی با اندازه بیش از ظرفیت یک فلاپی به درون آن هستید یا قصد انتقال فایل هایی از طریق اینترنت را دارید و ارتباط شما کند است. در این صورت می توان از برنامه کمکی فشرده سازی استفاده کرد.

روش های مختلفی برای فشرده سازی مورد استفاده قرار می گیرد. هر یک این روشها، برای نوع خاصی از فایل ها (تصویری، متنی، صوتی و ...) مناسب هستند. به عنوان مثال: ممکن است یک روش فشرده سازی، کدهای طولانی بکار رفته در یک فایل را با کدهای کوتاهتر، جایگزین کند. ویندوز ۷ دارای یک برنامه کمکی فشرده سازی است. این برنامه می تواند فایل ها و پوشه را فشرده (یا اصطلاحاً Zip) کند. فایل ها و پوشه های فشرده می توانند به وسیله برنامه های فشرده سازی دیگر باز (Unzip) شوند. برای انجام عمل فشرده سازی مراحل زیر را انجام دهید:

- ۱. فایل ها و پوشه هایی که قصد فشرده کردن آنها را دارید، انتخاب کنید.
- ۲. با کلیک راست روی آنها، گزینه Send to و سپس Compressed(zipped)Folder را انتخاب کنید.

رهروان عصر انديشه

مهارت های هفتگانه ICDL، مهارت اول

|                                                                                                    |                                  | Þ       |                                     |
|----------------------------------------------------------------------------------------------------|----------------------------------|---------|-------------------------------------|
|                                                                                                    | Preview                          | 1       |                                     |
| 18                                                                                                    | Set as desktop background        | ext     |                                     |
|                                                                                                    | Edit                             |         |                                     |
|                                                                                                    | Print                            |         |                                     |
|                                                                                                    | Rotate clockwise                 |         |                                     |
|                                                                                                    | Rotate counterclockwise          |         |                                     |
|                                                                                                    | Send to                          | •       | Compressed (zipped) folder          |
|                                                                                                    | Cut                              |         | Desktop (create shortcut)           |
|                                                                                                    | Сору                             |         | Documents                           |
|                                                                                                    |                                  |         | Fax recipient                       |
|                                                                                                    | Create shortcut                  |         | Mail recipient                      |
|                                                                                                    | Penamo                           |         | Windows (C:)                        |
|                                                                                                    | Kename                           | 8       | DVD RW Drive (D:)                   |
| Image: state state |                                  |         | 20 New text                         |
| ىلى است، قرار مى گيرد. فايل                                                                                                    | شده در فایلی که حاوی فایل های اص | فشرده   | هم اکنون فایل ها و پوشه های انتخابی |
| م توان بوشهها و فایل های                                                                                                    | ظاهر و شود علامد رار             | A munt  | حاصل با شکار ذب دمی آن بومدت        |
| لمي کوهن پوشانه و کاین کای                                                                                                    | فالمرامي لمكود. فاروه برابي      |         | ف عل به مال ريپ روی ال بيصورت       |
|                                                                                                    | نمود.                            | ده، Zip | دیگر را با کشیدن آنها روی پوشه فشره |
|                                                                                                    |                                  |         |                                     |
|                                                                                                    |                                  |         |                                     |
|                                                                                                    |                                  |         |                                     |

رهروان عصر انديشه

|               |                                                                                              | مشخصات فایلها، پوشه ها و درایوها:                              |
|---------------|----------------------------------------------------------------------------------------------|----------------------------------------------------------------|
|               |                                                                                              | <ol> <li>مشخصات فایل ها :</li> </ol>                           |
| -             | Preview<br>Set as desktop background                                                         | بر روی فایل مورد نظر <b>R_Click</b> کنید از منوی باز شده بر    |
|               | Edit<br>Print                                                                                | روی گزینه Properties کلیک کنید.                                |
| Chrysan<br>Ji | Rotate clockwise<br>Rotate counterclockwise                                                  |                                                                |
| 10 m          | Convert to PDF in Foxit Reader<br>Open with                                                  | وسبهه الورس شرو.                                               |
| Lighthi       | Share with<br>Add to archive<br>Add to "Chrysanthemum.rar"                                   |                                                                |
| njpg Di       | Compress and email<br>Compress to "Chrysenthemum.rar" and email<br>Restore previous versions |                                                                |
|               | Send to                                                                                      |                                                                |
|               | Серу                                                                                         |                                                                |
|               | Create shortcut                                                                              |                                                                |
|               | Delete                                                                                       |                                                                |
|               | nename                                                                                       |                                                                |
| ſ             | Copen the location                                                                           |                                                                |
|               | Properties                                                                                   | در پنجره باز شده مشخصات و اطلاعات فایل مطابق شکل زیر را می     |
|               |                                                                                              | توان مشاهده کرد.                                               |
| Chrysa        | anthemum.jpg Properties                                                                      |                                                                |
| General       | Security Details Previous Versions                                                           |                                                                |
|               | Chrysanthemum.jpg                                                                            |                                                                |
| Type of       | f file: JPEG image (.jpg)                                                                    | Open With : باز کردن قابل با سایر برنامه های دیگر که در        |
| Opens         | with: 🚳 Windows Photo Viewer 🗌 Change.                                                       |                                                                |
| Locatio       | on: C:\Users\Public\Pictures\Sample Pictures                                                 | مقابل آن کلید <b>Change قرار گرفته ، اگر این کلید را ف</b> شار |
| Size:         | 858 KB (879,394 bytes)                                                                       |                                                                |
|               |                                                                                              | دهید پنجره ای بار خواهد شد که می توان برنامه هایی که می        |
| Modifie       | o: ۲۲۰۱۹،۲۰ ق.ط. اللات، جوییه ۲۰۰۹، ۲۰۰۹<br>۹:۲۲:۲۵ ق.ط. اللات، جوییه ۲۰۰۹، ۲۰۰۹             | توانند فایل را باز کنند نشان می دهند ، شما می توانید برنامه    |
| Access        | ۹:۲۲:۲۵ ق.ظ الثلاثاء. جوییهٔ ۲۰۰۹، ۲۰۰۹                                                      |                                                                |
| Attribut      | es: Read-only Hidden Advan                                                                   | دلخواه خود را که قادر است فایل را باز کند را انتخاب کنید .     |
|               |                                                                                              |                                                                |

OK Cancel Apply

تصویر زبر را مشاهده کنید.

رهروان عصر انديشه

| Choose the program you want to use to open this file:                                                                                                    | LUCATION: محل قرار کیری قایل را سان می                                                                                                    |
|----------------------------------------------------------------------------------------------------|----------------------------------------------------------------------------------------------------|
| Recommended Programs                                                                                                    | هد.                                                                                                    |
| Part Windows Neda Center                                                                                                    |                                                                                                    |
| Windows Photo Viewer                                                                                                    |                                                                                                    |
| Monashi Corporation                                                                                                    | Size : میزان حجم برنامه را نشان می دهد.                                                                                                    |
| Other Programs                                                                                                    | · · · · · · · · · · · · · · · · · · ·                                                                                                    |
|                                                                                                    |                                                                                                    |
|                                                                                                    | Size on disk : میزان فضای اشغال شده در                                                                                                    |
|                                                                                                    | 100 July and                                                                                                    |
|                                                                                                    | ارد دیسک را نشان می دهد.                                                                                                    |
| Always use the selected program to open this kind of file                                                                                                    | Broysta                                                                                                    |
|                                                                                                    | reater : تاريخ ساخت فارا را نشان مردهد                                                                                                    |
|                                                                                                    |                                                                                                    |
|                                                                                                    |                                                                                                    |
|                                                                                                    | Modified : تاريخ آخرين ويرايش فايل را نشان مي دهد.                                                                                                    |
|                                                                                                    |                                                                                                    |
|                                                                                                    |                                                                                                    |
|                                                                                                    | Accessec : تاریخ دسترسی به محتویات فایل را نشان می دهد.                                                                                                    |
|                                                                                                    |                                                                                                    |
|                                                                                                    |                                                                                                    |
|                                                                                                    |                                                                                                    |
| طلاعاتی را در مورد هر فایل نگهداری میکند                                                                                                    | Attribute : صفت فایل را مشخص می کند.( هر سیستم فایل ، ا                                                                                                    |
| طلاعاتی را در مورد هر فایل نگهداری میکن                                                                                                    | Attribute : صفت فایل را مشخص می کند.( هر سیستم فایل ، ا                                                                                                    |
| طلاعاتی را در مورد هر فایل نگهداری میکند<br>خاصه فایل نام دارد. )                                                                                                    | Attribute : صفت فایل را مشخص می کند.( هر سیستم فایل ، ا<br>به در اساس مشخصات خود فایل هستند. این مشخصات را صفات ،                                                                                                    |
| طلاعاتی را در مورد هر فایل نگهداری میکند<br>خاصه فایل نام دارد. )                                                                                                    | Attribute : صفت فایل را مشخص می کند.( هر سیستم فایل ، ا<br>به در اساس مشخصات خود فایل هستند. این مشخصات را صفات ب                                                                                                    |
| طلاعاتی را در مورد هر فایل نگهداری میکند<br>خاصه فایل نام دارد. )<br>بر اشار دشده است.                                                                                                    | Attribute : صفت فایل را مشخص می کند.( هر سیستم فایل ، ا<br>به در اساس مشخصات خود فایل هستند. این مشخصات را صفات و<br>در زیب به ۲ گزینه ای است که صفت فایل دا نشان می ده                                                                                                    |
| طلاعاتی را در مورد هر فایل نگهداری میکند<br>خاصه فایل نام دارد. )<br>د اشاره شده است .                                                                                                    | Attribute : صفت فایل را مشخص می کند.( هر سیستم فایل ، ا<br>له در اساس مشخصات خود فایل هستند. این مشخصات را صفات<br>در زیر به ۲ گزینه ای است که صفت فایل را نشان می ده                                                                                                    |
| طلاعاتی را در مورد هر فایل نگهداری میکند<br>خاصه فایل نام دارد. )<br>د اشاره شده است .                                                                                                    | Attribute : صفت فایل را مشخص می کند.( هر سیستم فایل ، ا<br>که در اساس مشخصات خود فایل هستند. این مشخصات را صفات و<br>در زیر به ۲ گزینه ای است که صفت فایل را نشان می ده<br>بر Read-Only فقط خیاندن بد. این نیع فایل ها امکان                                                                                                    |
| طلاعاتی را در مورد هر فایل نگهداری میکند<br>خاصه فایل نام دارد. )<br>د اشاره شده است .<br>همه Properties:<br>همی Stang Security Previous Custorize                                                                                                    | Attribute : صفت فایل را مشخص می کند. (هر سیستم فایل ، ا<br>که در اساس مشخصات خود فایل هستند. این مشخصات را صفات<br>در زیر به ۲ گزینه ای است که صفت فایل را نشان می ده<br>در زیر به ۲ گزینه ای است که صفت فایل را نشان می ده<br>بر Read-Only فقط خواندنی: در این نوع فایل ها امکان                                                                                                    |
| طلاعاتی را در مورد هر فایل نگهداری میکن<br>خاصه فایل نام دارد. )<br>د اشاره شده است .<br>همه Properties<br>Tere Statury Previous Versions Custorize                                                                                                    | Attribute : صفت فایل را مشخص می کند.( هر سیستم فایل ، ا<br>که در اساس مشخصات خود فایل هستند. این مشخصات را صفات ب<br>در زیر به ۲ گزینه ای است که صفت فایل را نشان می ده<br>مر زیر به ۲ گزینه ای است که صفت فایل را نشان می ده<br>تف و محت بات محید ندارد                                                                                                    |
| طلاعاتی را در مورد هر فایل نگهداری می کن<br>خاصه فایل نام دارد. )<br>د اشاره شده است .<br>همه Properties<br>همه Stamp Securty Previous Vesions Customse                                                                                                    | Attribute : صفت فایل را مشخص می کند.( هر سیستم فایل ، ا<br>له در اساس مشخصات خود فایل هستند. این مشخصات را صفات و<br>در زیر به ۲ گزینه ای است که صفت فایل را نشان می ده<br>مر زیر به ۲ گزینه ای است که صفت فایل را نشان می ده<br>تغییر محتویات وجود ندارد.                                                                                                    |
| طلاعاتی را در مورد هر فایل نگهداری میکن<br>خاصه فایل نام دارد. )<br>د اشاره شده است .<br>mp Properties<br>evaluations Vesions Customsee<br>marge<br>File folder                                                                                                    | Attribute : صفت فایل را مشخص می کند.( هر سیستم فایل ، ا<br>له در اساس مشخصات خود فایل هستند. این مشخصات را صفات<br>در زیر به ۲ گزینه ای است که صفت فایل را نشان می ده<br>کر Read-Only فقط خواندنی: در این نوع فایل ها امکان<br>تغییر محتویات وجود ندارد.                                                                                                    |
| طلاعاتی را در مورد هر فایل نگهداری می ک<br>خاصه فایل نام دارد. )<br>د اشاره شده است .<br>mp Properties<br>stang Security Previous Versions Customsee<br>stors CA<br>= 114 ME 11187 570 bread                                                                                                    | Attribute : صفت فایل را مشخص می کند. ( هر سیستم فایل ، ا<br>له در اساس مشخصات خود فایل هستند. این مشخصات را صفات ب<br>در زیر به ۲ گزینه ای است که صفت فایل را نشان می ده<br>ب Read-Only فقط خواندنی: در این نوع فایل ها امکان<br>تغییر محتویات وجود ندارد.<br>ب Hidden مخفی: فایل هایی که این صفت را دارند در                                                                                                    |
| طلاعاتی را در مورد هر فایل نگهداری می کن<br>خاصه فایل نام دارد. )<br>د اشاره شده است .<br>mp Properties                                                                                                    | Attribute : صفت فایل را مشخص می کند.( هر سیستم فایل ، ا<br>ه در اساس مشخصات خود فایل هستند. این مشخصات را صفات و<br>در زیر به ۲ گزینه ای است که صفت فایل را نشان می ده<br>ر زیر به ۲ گزینه ای است که صفت فایل را نشان می ده<br>ه در زیر به ۲ گزینه ای است که صفت و ایل را نشان می ده<br>توییر محتویات وجود ندارد.<br>م Hidden مخفی: فایل هایی که این صفت را دارند در<br>م مکار فال منابع بن می                                                                                                    |
| طلاعاتی را در مورد هر فایل نگهداری می کن<br>خاصه فایل نام دارد. )<br>د اشاره شده است .                                                                                                    | Attribute : صفت فایل را مشخص می کند. ( هر سیستم فایل ، ا<br>ه در اساس مشخصات خود فایل هستند. این مشخصات را صفات م<br>در زیر به ۲ گزینه ای است که صفت فایل را نشان می ده<br>مرزیر به ۲ گزینه ای است که صفت فایل را نشان می ده<br>بر <b>Read-Only</b> فقط خواندنی: در این نوع فایل ها امکان<br>تغییر محتویات وجود ندارد.<br>م<br>کاوشگر ویندوز قابل مشاهده نیستند.                                                                                                    |
| طلاعاتی را در مورد هر فایل نگهداری می کن<br>خاصه فایل نام دارد. )<br>د اشاره شده است .<br>amp Properties<br>emp Properties<br>emp Security Previous Versions Sustansse<br>marps<br>particles<br>cetor: CA<br>a: 114 MB (1,187.570 bytes)<br>a: 0 dak: 1.16 MB (1,215.512 bytes)<br>a: 0 dak: 1.16 MB (1,215.512 bytes)<br>stord: Flies.5 Folder<br>particles                                                                                                    | Attribute : صفت فایل را مشخص می کند.( هر سیستم فایل ، ا<br>له در اساس مشخصات خود فایل هستند. این مشخصات را صفات ب<br>در زیر به ۲ گزینه ای است که صفت فایل را نشان می ده<br>ب Read-Only فقط خواندنی: در این نوع فایل ها امکان<br>تغییر محتویات وجود ندارد.<br>ب منابع محفی: فایل هایی که این صفت را دارند در<br>کاوشگر ویندوز قابل مشاهده نیستند.                                                                                                    |
| طلاعاتی را در مورد هر فایل نگهداری می کن<br>خاصه فایل نام دارد. )<br>د اشاره شده است .<br>amp Properties:                                                                                                    | <ul> <li>Attribute : صفت فایل را مشخص می کند. ( هر سیستم فایل ، الا مد ر اساس مشخصات خود فایل هستند. این مشخصات را صفات مد در اساس مشخصات خود فایل هستند. این مشخصات را صفات می ده در زیر به ۲ گزینه ای است که صفت فایل را نشان می ده مخص ر زیر به ۲ گزینه ای است که صفت فایل را نشان می ده مع می کند. متعیر محتویات وجود ندارد.</li> <li>معنی محتویات وجود ندارد.</li> <li>معنی مشخص می که این صفت را دارند در کار مشاهده نیستند.</li> <li>۲. مشخصات پوشه ها : اطلاعات مشاهده شده در خصوص پو ۲.</li> </ul>                                                                                                    |
| طلاعاتی را در مورد هر فایل نگهداری می ک<br>خاصه فایل نام دارد.)<br>د اشاره شده است .                                                                                                    | <ul> <li>Attribute: صفت فایل را مشخص می کند.( هر سیستم فایل ، الم مدر اساس مشخصات خود فایل هستند. این مشخصات را صفات مدر زیر به ۲ گزینه ای است که صفت فایل را نشان می ده در زیر به ۲ گزینه ای است که صفت فایل را نشان می ده تعییر محتویات وجود ندارد.</li> <li>عنیبر محتویات وجود ندارد.</li> <li>عنیبر محتویات وجود ندارد.</li> <li>کاوشگر ویندوز قابل مشاهده نیستند.</li> </ul>                                                                                                    |
| طلاعاتی را در مورد هر فایل نگهداری می کن<br>خاصه فایل نام دارد. )<br>د اشاره شده است .<br>amp Properties<br>amp Properties<br>amp Security Previous Vesions Sustanse<br>amp Security Previous Vesions Sustanse<br>amp Security Previous Vesions Sustanse<br>amp Security Previous Vesions Sustanse<br>amp Security Previous Vesions Sustanse<br>amp Security Previous Vesions Sustanse<br>amp Security Previous Vesions Sustanse<br>Best States Security Security                                                                                                    | <ul> <li>Attribute: صفت فایل را مشخص می کند.( هر سیستم فایل ، استه در اساس مشخصات خود فایل هستند. این مشخصات را صفات مدر زیر به ۲ گزینه ای است که صفت فایل را نشان می ده در زیر به ۲ گزینه ای است که صفت فایل را نشان می ده <b>م</b></li> <li>در زیر به ۲ گزینه ای است که صفت فایل را نشان می ده <b>در</b> زیر به ۲ گزینه ای است که صفت وایل ما مکان <b>تغییر محتویات وجود ندارد.</b></li> <li>کاوشگر ویندوز قابل مشاهده نیستند.</li> <li>۲. مشخصات پوشه ها : اطلاعات مشاهده شده در خصوص پو ها نیز مانند فایلها بوده با این تفاوت که در پنجره باز شده</li> </ul>                                                                                                    |
| طلاعاتی را در مورد هر فایل نگهداری می کن<br>خاصه فایل نام دارد. )<br>د اشاره شده است .<br>amp Propeties<br>marp<br>per File folder<br>ref Stamp Security Previous Versions Customsze<br>marp<br>per File folder<br>ref Stamp Security Previous Versions Customsze<br>marp<br>per File folder<br>ref Stamp Security Previous Versions<br>marp<br>per File folder<br>ref Stamp Security Previous Versions<br>per file folder<br>ref Stamp Security Previous Versions<br>per file folder<br>ref Stamp Security Stry apples to files in folder<br>Hoden Advanced                                                                                                    | <ul> <li>Attribute: صفت فایل را مشخص می کند.( هر سیستم فایل ، الم له در اساس مشخصات خود فایل هستند. این مشخصات را صفات م در زیر به ۲ گزینه ای است که صفت فایل را نشان می ده را در زیر به ۲ گزینه ای است که صفت فایل را نشان می ده واد دنی: در این نوع فایل ها امکان تغییر محتویات وجود ندارد.</li> <li>موان المحفی: فایل هایی که این صفت را دارند در کاوشگر ویندوز قابل مشاهده نیستند.</li> <li>۲. مشخصات پوشه ها : اطلاعات مشاهده شده در خصوص پو ها نیز ماند و این نوع ایلها بوده با این تفاوت که در پنجره باز شده ماند می این مشاهده مده در پنجره باز شده ماند می در این نوع ایلها بوده با این تفاوت که در پنجره باز شده ماند ماند ماند ماند ماند می در ماند می در ماند می در ماند می در محوص بو ماند ماند ماند فایلها بوده با این تفاوت که در پنجره باز شده ماند ماند ماند ماند ماند ماند ماند ماند</li></ul>                                                                                                    |
| طلاعاتی را در مورد هر فایل نگهداری می کن<br>خاصه فایل نام دارد. )<br>د اشاره شده است .<br>amp Propeties<br>amp Propeties                                                                                                    | <ul> <li>Attribute : صفت فایل را مشخص می کند. ( هر سیستم فایل ، ام له در اساس مشخصات خود فایل هستند. این مشخصات را صفات م در زیر به ۲ گزینه ای است که صفت فایل را نشان می ده ر زیر به ۲ گزینه ای است که صفت فایل را نشان می ده که رز زیر به ۲ گزینه ای است که صفت فایل را نشان می ده که مخمی توع فایل ها امکان تغییر محتویات وجود ندارد.</li> <li>محفی: فایل هایی که این صفت را دارند در کاوشگر ویندوز قابل مشاهده نیستند.</li> <li>۲. مشخصات پوشه ها : اطلاعات مشاهده شده در خصوص پو ها نیز مانند فایلها بوده با این تفاوت که در پنجره باز شده ما نیز مانند فایلها بوده با این تفاوت که در پنجره باز شده گزینه ای ده منده در خصوص که می مناز ماند فایلها بوده با این تفاوت که در پنجره باز شده گزینه که نشان دهنده تعداد فایل ها و زیر پو مان دهنده مده در پنجره باز شده گزینه مانند فایلها بوده با این دهنده تعداد فایل ها و زیر پو می در منده در پنجره باز شده گزینه داند می منده در پنجره باز شده مانیز مانند فایلها بوده با این دهنده تعداد فایل ها و زیر پو ماند داند ماند مان دهنده تعداد فایل ها و زیر پو ماند داند ماند ماند ماند ماند ماند ماند</li></ul>                        |
| طلاعاتی را در مورد هر فایل نگهداری می کن<br>خاصه فایل نام دارد. )<br>د اشاره شده است .                                                                                                    | <ul> <li>Attribute: صفت فایل را مشخص می کند. (هر سیستم فایل ، او که در اساس مشخصات خود فایل هستند. این مشخصات را صفات در در اساس مشخصات خود فایل هستند. این مشخصات را صفات در در زیر به ۲ گزینه ای است که صفت فایل را نشان می ده هر رزیر به ۲ گزینه ای است که صفت فایل را نشان می ده تعییر محتویات وجود ندارد.</li> <li>می در زیر به ۲ گزینه ای است که صفت فایل را نشان می ده تعییر محتویات وجود ندارد.</li> <li>می در زیر به ۲ گزینه ای است که صفت فایل را نشان می ده تعییر محتویات وجود ندارد.</li> <li>می در زیر به ۲ گزینه ای است که صفت فایل را نشان می ده تعییر محتویات وجود ندارد.</li> <li>می در زیر به ۲ گزینه ای است که صفت فایل ما امکان تعییر محتویات وجود ندارد.</li> <li>می در محتویات وجود ندارد.</li> <li>می در نیستند.</li> <li>می در در محتویات وجود ندارد.</li> <li>می در این توع فایل ها مکان مشاهده نیستند.</li> <li>مشخصات پوشه ها : اطلاعات مشاهده شده در خصوص پو ها نیز مانند فایلها بوده با این تفاوت که در پنجره باز شده گزینه داند فایلها بوده با این تفاوت که در پنجره باز شده گزینه Contains که نشان دهنده تعداد فایل ها و زیر پو می در محتوی داد.</li> </ul> |
| طلاعاتی را در مورد هر فایل نگهداری می کند<br>خاصه فایل نام دارد. )<br>د اشاره شده است .<br>wamp Properties<br>memp<br>Froperties<br>memp<br>From Stands<br>Security Previous Vesions<br>Costors CA<br>Size 1.14 MB (1.157.570 bytee)<br>Size on disk : 1.15 MB (1.216.512 bytee)<br>Size on disk : 1.15 MB (1.216.512 bytee)<br>Costors E Frier, S Folder<br>Costors E Frier, S Folder<br>Costors E Frier, S Fold | <ul> <li>Attribut : صفت فایل را مشخص می کند.( هر سیستم فایل ، ام ه در اساس مشخصات خود فایل هستند. این مشخصات را صفات م در زیر به ۲ گزینه ای است که صفت فایل را نشان می ده رر زیر به ۲ گزینه ای است که صفت فایل را نشان می ده کم در زیر به ۲ گزینه ای است که صفت وایل ها امکان تغییر محتویات وجود ندارد.</li> <li>✓ read-Only فقط خواندنی: در این نوع فایل ها امکان تغییر محتویات وجود ندارد.</li> <li>✓ منخصات پر محتویات وجود ندارد.</li> <li>✓ مشخصات را دارند در این صفت را دارند در این نوع فایل ها امکان م ده مناهده نیستند.</li> <li>۲. مشخصات پوشه ها : اطلاعات مشاهده شده در خصوص پو ها نیز مانند فایلها بوده با این تفاوت که در پنجره باز شده</li> </ul>                                                                                                    |
| طلاعاتی را در مورد هر فایل نگهداری می کند<br>خاصه فایل نام دارد. )<br>د اشاره شده است .<br>همه Properties                                                                                                    | <ul> <li>Attribute: صفت فایل را مشخص می کند.( هر سیستم فایل ، او مهات : Attribute</li> <li>ه در اساس مشخصات خود فایل هستند. این مشخصات را صفات و در زیر به ۲ گزینه ای است که صفت فایل را نشان می ده</li> <li>✓ Read-Only فقط خواندنی: در این نوع فایل ها امکان تغییر محتویات وجود ندارد.</li> <li>✓ Taiییر محتویات وجود ندارد.</li> <li>✓ Abden مخفی: فایل هایی که این صفت را دارند در</li> <li>۲. مشخصات پوشه ها : اطلاعات مشاهده شده در خصوص پو ها نیز مانند فایلها بوده با این تفاوت که در پنجره باز شده</li> <li>۵. گزینه در با این تفاوت که در پنجره باز شده</li> <li>۵. گزینه در با این تفاوت که در پنجره باز شده</li> </ul>                                                                                                    |

| يعروان فتصر الديسة | انديشه | عصر | ان | _هر و ا |
|--------------------|--------|-----|----|---------|
|--------------------|--------|-----|----|---------|

| Local Disk (Cr) Prope                                                            | effee                                        | 1                                                                       |                                                                                                    |                                              | مشخصات در ایو ها :                                                                                                    | ۳.                                                 |
|----------------------------------------------------------------------------------|----------------------------------------------|-------------------------------------------------------------------------|----------------------------------------------------------------------------------------------------|----------------------------------------------|----------------------------------------------------------------------------------------------------|----------------------------------------------------|
| Security<br>Service To                                                           | Previous Versiona<br>tola Hardware           | Guota<br>Sharing                                                        |                                                                                                    |                                              |                                                                                                    |                                                    |
|                                                                                  |                                              |                                                                         |                                                                                                    |                                              |                                                                                                    |                                                    |
| Type Local D                                                                     | luk .                                        |                                                                         |                                                                                                    |                                              | نوع درایو را مشخص می کند                                                                                                    | : <b>Ty</b>                                        |
| File system: NTFS                                                                |                                              |                                                                         |                                                                                                    |                                              |                                                                                                    |                                                    |
| E Used specie:<br>Free spece                                                     | 16.951.742.454 bytes<br>47.365.808.128 bytes | 15.7 GB<br>44.1 GB                                                      |                                                                                                    |                                              |                                                                                                    |                                                    |
| Capacity.                                                                        | 54.317.553 582 bytee                         | 15.E GB                                                                 |                                                                                                    | سان می دهد.                                  | File Sy: نوع فرمت و قالب بندی درایو را ن                                                                                                    | /ste                                               |
|                                                                                  |                                              |                                                                         |                                                                                                    | 4 4                                          |                                                                                                    |                                                    |
|                                                                                  |                                              | No.                                                                     |                                                                                                    |                                              | Phoel                                                                                                    | Snad                                               |
| -                                                                                | Drive C:                                     | Dek Geenuz                                                              | 160                                                                                                    | ا تسان می د                                  | ت USEU : ميران فضاي اسعال سده در درايو ا                                                                                                    | spar                                               |
| Compress this only a                                                             | to save disk space                           |                                                                         | (92)                                                                                                    | 0                                            | 12 1 200 2                                                                                                    |                                                    |
| Alox Net on the di<br>file properties                                            | Ne to ne o contenta inde                     | بات برای                                                                | فشرده سازي اطلاء                                                                                                    | ن می دهد.                                    | Free S: میزان فضای موجود در درایو را نشا                                                                                                    | Spac                                               |
|                                                                                  | 26 0 000                                     | 5                                                                       | م فه حب فغ ا                                                                                                    |                                              |                                                                                                    |                                                    |
|                                                                                  | UN J L Selo                                  | ا دیسک                                                                  | صرفه جویی قصاد                                                                                                    |                                              |                                                                                                    |                                                    |
|                                                                                  |                                              |                                                                         | /                                                                                                    |                                              | Ca : ظرفیت کل درایو را نشان می دهد.                                                                                                    | paci                                               |
|                                                                                  |                                              |                                                                         |                                                                                                    |                                              |                                                                                                    |                                                    |
|                                                                                  |                                              |                                                                         |                                                                                                    |                                              |                                                                                                    |                                                    |
|                                                                                  |                                              |                                                                         |                                                                                                    |                                              |                                                                                                    |                                                    |
|                                                                                  |                                              |                                                                         |                                                                                                    |                                              |                                                                                                    |                                                    |
|                                                                                  |                                              |                                                                         |                                                                                                    |                                              |                                                                                                    |                                                    |
|                                                                                  |                                              |                                                                         |                                                                                                    |                                              | (Chartout) 1 1 1 4 1                                                                                                    |                                                    |
|                                                                                  |                                              |                                                                         |                                                                                                    |                                              | یانبر و روش های ایجاد میانبر (Shortcut):                                                                                                    | وم مي                                              |
|                                                                                  |                                              |                                                                         |                                                                                                    |                                              | یانبر و روش های ایجاد میانبر (Shortcut):                                                                                                    | وم مي                                              |
| I.                                                                               | 5                                            | Ĵa.                                                                     | ستسكيدا ببرد                                                                                                    | ان نشانه ما:                                 | یانبر و روش های ایجاد میانبر (Shortcut):<br>ترسیس به به یک د نامه با یک د منده م                                                                                                    | وم می                                              |
| ار                                                                               | ن روی میزک                                   | سی به آر                                                                | بری برای دستر.                                                                                                    | وان نشانه میان                               | یانبر و روش های ایجاد میانبر (Shortcut):<br>ترسی سریع به یک برنامه یا یک پرونده می ت                                                                                                    | وم میں<br>ں دسن                                    |
| ار<br>به فابا ها،                                                                | ن روی میزک<br>که دست س                       | سی به آر<br>مکن                                                         | بری برای دستر.<br>اشارهگ عمل د                                                                                                    | وان نشانه میان<br>انه مانند یک               | یانبر و روش های ایجاد میانبر (Shortcut):<br>ترسی سریع به یک برنامه یا یک پرونده می ت<br>Deg) با هر محل مناسب دیگری ایجاد کرد م                                                                                                    | وم میں<br>ں دسن<br>sktc                            |
| ار<br>به فایلها،                                                                 | ن روی میزک<br>که دسترسی                      | سی به آر<br>سی کند آ                                                    | بری برای دستر.<br>، اشارهگر عمل ه                                                                                                    | وان نشانه میان<br>بانبر مانند یک             | یانبر و روش های ایجاد میانبر (Shortcut):<br>ترسی سریع به یک برنامه یا یک پرونده می ت<br>Des) یا هر محل مناسب دیگری ایجاد کرد. م                                                                                                    | وم میں<br>بی دسن<br>sktc                           |
| ار<br>به فایلها،                                                                 | ن روی میزک<br>که دسترسی                      | می به آر<br>می کند آ                                                    | بری برای دستر.<br>، اشارهگر عمل ه                                                                                                    | وان نشانه میان<br>بانبر مانند یک             | یانبر و روش های ایجاد میانبر (Shortcut):<br>ترسی سریع به یک برنامه یا یک پرونده می ت<br>De!) یا هر محل مناسب دیگری ایجاد کرد. م<br>م ب نامه ها را آسان میکند. در ایجاد                                                                                                    | وم می<br>بی دسن<br>sktc                            |
| ار<br>به فایلها،                                                                 | ن روی میزک<br>که دستر سی                     | سی به آر<br>سی کند آ                                                    | بری برای دستر.<br>، اشارهگر عمل ه                                                                                                    | وان نشانه میان<br>بانبر مانند یک             | یانبر و روش های ایجاد میانبر (Shortcut):<br>ترسی سریع به یک برنامه یا یک پرونده می ت<br>De!) یا هر محل مناسب دیگری ایجاد کرد. م<br>و برنامه ها را آسان می کند. در ایجاد                                                                                                    | وم میں<br>یں دسن<br>sktc                           |
| ار<br>به فایلها،                                                                 | ن روی میزک<br>که دستر سی                     | می به آر<br>می کند '                                                    | بری برای دستر.<br>، اشارهگر عمل ه                                                                                                    | وان نشانه میان<br>بانبر مانند یک             | یانبر و روش های ایجاد میانبر (Shortcut):<br>ترسی سریع به یک برنامه یا یک پرونده می ت<br>Des) یا هر محل مناسب دیگری ایجاد کرد. م<br>و برنامه ها را آسان می کند. در ایجاد                                                                                                    | وم میں<br>یں دسن<br>بەھا ہ                         |
| ار<br>به فایلها،<br><sup>بور</sup>                                               | ن روی میزک<br>که دستر سی                     | می به آر<br>ی کند ً<br>•                                                | بری برای دستر.<br>، اشارهگر عمل ه                                                                                                    | وان نشانه میان<br>بانبر مانند یک             | یانبر و روش های ایجاد میانبر (Shortcut):<br>ترسی سریع به یک برنامه یا یک پرونده می ت<br>Des) یا هر محل مناسب دیگری ایجاد کرد. م<br>و برنامه ها را آسان می کند. در ایجاد<br>حدودیت خاصی وجود ندارد.                                                                                                    | وم می<br>ن دسن<br>sktc<br>مەھا و                   |
| ار<br>به فایلها،<br>py<br>nize this folder                                       | ن روی میزک<br>که دسترسی                      | ىمى بە آر<br>مى كند <sup>•</sup><br>•                                   | بری برای دستر.<br>، اشارهگر عمل ،                                                                                                    | وان نشانه میان<br>بانبر مانند یک             | یانبر و روش های ایجاد میانبر (Shortcut):<br>ترسی سریع به یک برنامه یا یک پرونده می ت<br>(De) یا هر محل مناسب دیگری ایجاد کرد. م<br>و برنامه ها را آسان می کند. در ایجاد<br>حدودیت خاصی وجود ندارد.                                                                                                    | وم می<br>ں دسن<br>ملاما ہ<br>بر، مح                |
| ار<br>به فایلها،<br>py<br>nize this folder                                       | ن روی میزک<br>که دسترسی<br>                  | ىمى بە آر<br>ىى كند `<br>•                                              | بری برای دستر.<br>، اشارهگر عمل ه                                                                                                    | وان نشانه میان<br>بانبر مانند یک             | یانبر و روش های ایجاد میانبر (Shortcut):<br>ترسی سریع به یک برنامه یا یک پرونده می ت<br>Des) یا هر محل مناسب دیگری ایجاد کرد. م<br>و برنامه ها را آسان می کند. در ایجاد<br>حدودیت خاصی وجود ندارد.<br>ی مختلف ایجاد میانبر به شرح زیر است:                                                                                                    | وم می<br>ب دسن<br>sktc<br>بر، م                    |
| ار<br>به فایلها،<br>py<br>nize this folder                                       | ن روی میزک<br>که دستر سی<br>                 | ہی به آر<br>ہی کند <sup>•</sup><br>•                                    | بری برای دستر.<br>، اشارهگر عمل ه                                                                                                    | وان نشانه میان<br>بانبر مانند یک             | یانبر و روش های ایجاد میانبر (Shortcut):<br>ترسی سریع به یک برنامه یا یک پرونده می ت<br>(Des) یا هر محل مناسب دیگری ایجاد کرد. م<br>و برنامه ها را آسان می کند. در ایجاد<br>حدودیت خاصی وجود ندارد.<br>ی مختلف ایجاد میانبر به شرح زیر است:                                                                                                    | وم می<br>ب دسن<br>sktc<br>به ما و<br>ش ها:         |
| ار<br>به فایلها،<br>py<br>nize this folder                                       | ن روی میزک<br>که دستر سی<br>                 | می به آر<br>می کند <sup>•</sup><br>•                                    | بری برای دستر.<br>، اشارهگر عمل ه                                                                                                    | وان نشانه میان<br>بانبر مانند یک             | یانبر و روش های ایجاد میانبر (Shortcut):<br>ترسی سریع به یک برنامه یا یک پرونده می ت<br>(Des) یا هر محل مناسب دیگری ایجاد کرد. م<br>و برنامه ها را آسان می کند. در ایجاد<br>حدودیت خاصی وجود ندارد.<br>ی مختلف ایجاد میانبر به شرح زیر است:                                                                                                    | وم می<br>ی دسن<br>sktc<br>بر، مہ<br><u>ئی ها:</u>  |
| ار<br>به فایلها،<br>py<br>hize this folder<br>hortcut<br>opy                     | ن روی میزک<br>که دسترسی<br>                  | می به آر<br>می کند ً                                                    | بری برای دستر.<br>۱ اشارهگر عمل ه                                                                                                    | وان نشانه میان                               | یانبر و روش های ایجاد میانبر (Shortcut):<br>ترسی سریع به یک برنامه یا یک پرونده می ت<br>Des) یا هر محل مناسب دیگری ایجاد کرد. م<br>و برنامه ها را آسان می کند. در ایجاد<br>حدودیت خاصی وجود ندارد.<br>ی مختلف ایجاد میانبر به شرح زیر است:<br>روی یک فضای خالی در میزکار کلیک                                                                                                    | وم می<br>ن دسن<br>sktc<br>بر، م<br>بئ ها:<br>.۱    |
| ار<br>به فایلها،<br>py<br>hize this folder<br>hortcut<br>opy<br>ith              | ن روی میزک<br>که دسترسی<br>                  | می به آر<br>می کند <sup>۲</sup><br>•                                    | بری برای دستر<br>، اشارهگر عمل ه                                                                                                    | وان نشانه میان<br>بانبر مانند یک             | یانبر و روش های ایجاد میانبر (Shortcut):<br>ترسی سریع به یک برنامه یا یک پرونده می ت<br>(Des) یا هر محل مناسب دیگری ایجاد کرد. م<br>و برنامه ها را آسان می کند. در ایجاد<br>حدودیت خاصی وجود ندارد.<br>ی مختلف ایجاد میانبر به شرح زیر است:<br>روی یک فضای خالی در میزکار کلیک                                                                                                    | وم می<br>ل دسن<br>sktc<br>به ها و<br>بر، مه        |
| ار<br>به فایلها،<br>py<br>nize this folder<br>nortcut<br>opy<br>ith              | ن روی میزک<br>که دستر سی<br>                 | می به آر<br>ی کند `<br>•<br>•                                           | بری برای دستری<br>۱ اشارهگر عمل ه                                                                                                    | وان نشانه میان<br>بانبر مانند یک             | یانبر و روش های ایجاد میانبر (Shortcut):<br>ترسی سریع به یک برنامه یا یک پرونده می ت<br>(Des) یا هر محل مناسب دیگری ایجاد کرد. م<br>و برنامه ها را آسان می کند. در ایجاد<br>حدودیت خاصی وجود ندارد.<br><u>ی مختلف ایجاد میانبر به شرح زیر است:</u><br>روی یک فضای خالی در میزکار کلیک<br>راست کنید و از منویی که نمایش می یابد،                                                                                                    | وم می<br>ی دست<br>sktc<br>به ها و<br>بر، مه        |
| ار<br>به فایلها،<br>به نایلها،<br>مy<br>ize this folder<br>nortcut<br>opy<br>ith | ن روی میزک<br>که دسترسی<br><br>Ctrl+Z        | می به آر<br>ی کند <sup>۲</sup><br>•<br>•<br>•                           | بری برای دستر<br>۱ اشارهگر عمل ه<br>Folder                                                                                                    | وان نشانه میان                               | یانبر و روش های ایجاد میانبر (Shortcut):<br>ترسی سریع به یک برنامه یا یک پرونده می ت<br>(Des) یا هر محل مناسب دیگری ایجاد کرد. م<br>و برنامه ها را آسان می کند. در ایجاد<br>محدودیت خاصی وجود ندارد.<br><u>ی مختلف ایجاد میانبر به شرح زیر است:</u><br>روی یک فضای خالی در میزکار کلیک<br>راست کنید و از منویی که نمایش می یابد،                                                                                                    | وم می<br>ن دست<br>sktc<br>بر، مع<br>بر             |
| ار<br>به فایلها،<br>py<br>nortcut<br>opy<br>ith<br>ies                           | ن روی میزک<br>که دستر سی<br>                 | می به آر<br>می کند <sup>۲</sup><br>•<br>•<br>•                          | بری برای دستر<br>۱ اشارهگر عمل ۱<br>Folder<br>Shortcut                                                                                                    | وان نشانه میان<br>بانبر مانند یک             | یانبر و روش های ایجاد میانبر (Shortcut):<br>ترسی سریع به یک برنامه یا یک پرونده می ت<br>(De) یا هر محل مناسب دیگری ایجاد کرد. م<br>و برنامه ها را آسان می کند. در ایجاد<br>حدودیت خاصی وجود ندارد.<br>ی مختلف ایجاد میانبر به شرح زیر است:<br>روی یک فضای خالی در میزکار کلیک<br>راست کنید و از منویی که نمایش می یابد،<br>گذینه New و سس Shortcut را                                                                                                    | وم می<br>ل دست<br>sktc<br>بر، مہ<br>بر، مہ         |
| ار<br>به فایلها،<br>py<br>nize this folder<br>nortcut<br>opy<br>ith              | ن روی میزک<br>که دستر سی<br>                 | می به آر<br>ی کند `<br>•<br>•                                           | بری برای دستری<br>۱ اشارهگر عمل ه<br>Folder<br>Shortcut<br>Bitmap image                                                                                                | وان نشانه میان<br>بانبر مانند یک             | یانبر و روش های ایجاد میانبر (Shortcut):<br>ترسی سریع به یک برنامه یا یک پرونده می ت<br>(Des) یا هر محل مناسب دیگری ایجاد کرد. م<br>و برنامه ها را آسان می کند. در ایجاد<br>حدودیت خاصی وجود ندارد.<br><u>ی مختلف ایجاد میانبر به شرح زیر است:</u><br><u>ی مختلف ایجاد میانبر به شرح زیر است:</u><br>روی یک فضای خالی در میزکار کلیک<br>راست کنید و از منویی که نمایش می یابد،<br>گزینه New و سپس Shortcut را                                                                                     | وم می<br>ی دست<br>sktc<br>به مه<br>بر، مه          |
| ار<br>به فایلها،<br>py<br>ize this folder<br>opy<br>ith<br>ies                   | ن روی میزک<br>که دسترسی<br><br>Ctrl+Z        | می به آر<br>ی کند                                                       | بری برای دستری<br>اشارهگر عمل ه<br>Folder<br>Shortcut<br>Bitmap image<br>Contact                                                                                       | وان نشانه میان                               | یانبر و روش های ایجاد میانبر (Shortcut):<br>ترسی سریع به یک برنامه یا یک پرونده می ت<br>(Des) یا هر محل مناسب دیگری ایجاد کرد. م<br>و برنامه ها را آسان می کند. در ایجاد<br>محدودیت خاصی وجود ندارد.<br><u>ی مختلف ایجاد میانبر به شرح زیر است:</u><br>روی یک فضای خالی در میزکار کلیک<br>راست کنید و از منویی که نمایش می یابد،<br>گزینه New و سپس Shortcut را                                                                                                    | وم می<br>ب دست<br>sktc<br>بر، مع<br>بر             |
| ار<br>به فایلها،<br>py<br>hize this folder<br>hortcut<br>opy<br>ith              | ن روی میزک<br>که دستر سی<br><br>Ctrl+Z       | می به آر<br>می کند <sup>۲</sup><br>•<br>•<br>•<br>•<br>•<br>•<br>•<br>• | بری برای دستری<br>اشارهگر عمل ه<br>Folder<br>Shortcut<br>Bitmap image<br>Contact<br>Journal Document                                                                   | وان نشانه میان<br>بانبر مانند یک             | یانبر و روش های ایجاد میانبر (Shortcut):<br>ترسی سریع به یک برنامه یا یک پرونده می ت<br>(De) یا هر محل مناسب دیگری ایجاد کرد. م<br>و برنامه ها را آسان می کند. در ایجاد<br>حدودیت خاصی وجود ندارد.<br>ی مختلف ایجاد میانبر به شرح زیر است:<br>روی یک فضای خالی در میزکار کلیک<br>راست کنید و از منویی که نمایش می یابد،<br>گزینه New و سپس Shortcut را<br>انتخاب کنید. در ادامه و طی چند مرحله،                                                                                                   | وم می<br>ل دست<br>sktc<br>بر، مہ<br>بر، مہ         |
| ار<br>به فایلها،<br>py<br>nize this folder<br>nortcut<br>opy<br>ith              | ن روی میزک<br>که دستر سی<br>                 | می به آر<br>می کند .                                                    | بری برای دستری<br>اشارهگر عمل ه<br>Folder<br>Shortcut<br>Bitmap image<br>Contact<br>lournal Document<br>Rich Text Document                                             | وان نشانه میان                               | یانبر و روش های ایجاد میانبر (Shortcut):<br>ترسی سریع به یک برنامه یا یک پرونده می ت<br>(Des) یا هر محل مناسب دیگری ایجاد کرد. م<br>و برنامه ها را آسان می کند. در ایجاد<br>مدودیت خاصی وجود ندارد.<br><u>ی مختلف ایجاد میانبر به شرح زیر است:</u><br><u>ی مختلف ایجاد میانبر به شرح زیر است:</u><br>روی یک فضای خالی در میزکار کلیک<br>راست کنید و از منویی که نمایش می یابد،<br>گزینه New و سپس Shortcut را<br>انتخاب کنید. در ادامه و طی چند مرحله،                                            | وم می<br>ی دست<br>sktc<br>به ها و<br>بر، مه        |
| ار<br>به فایلها،<br>به ایلها،<br>مy<br>ize this folder<br>opy<br>ith<br>ies      | ن روی میزک<br>که دسترسی<br><br>Ctrl+Z        | می به آر<br>ی کند<br>•<br>•<br>•<br>•                                   | بری برای دستری<br>اشارهگر عمل ه<br>Folder<br>Shortcut<br>Bitmap image<br>Contact<br>Rich Text Document<br>Rich Text Document                                           | وان نشانه میان                               | یانبر و روش های ایجاد میانبر (Shortcut):<br>ترسی سریع به یک برنامه یا یک پرونده می ت<br>(Des) یا هر محل مناسب دیگری ایجاد کرد. م<br>و برنامه ها را آسان می کند. در ایجاد<br>محدودیت خاصی وجود ندارد.<br><u>ی مختلف ایجاد میانبر به شرح زیر است:</u><br><u>ی مختلف ایجاد میانبر به شرح زیر است:</u><br>راست کنید و از منویی که نمایش می یابد،<br>گزینه New و سپس Shortcut را<br>انتخاب کنید. در ادامه و طی چند مرحله،<br>نام برنامه، فایل یا پوشهای که قصد ایجاد                                   | وم می<br>ل دست<br>sktc<br>بر، م <del>ه</del><br>.۱ |
| ار<br>به فایلها،<br>py<br>ize this folder<br>opy<br>ith<br>ies                   | ن روی میزک<br>که دستر سی<br><br>Ctrl+Z       | می به آر<br>ی کند <sup>۲</sup><br>•<br>•<br>•<br>•<br>•<br>•<br>•       | بری برای دستر ۵<br>۱ اشارهگر عمل ۵<br>Folder<br>Shortcut<br>Bitmap image<br>Contact<br>Rich Text Document<br>Rich Text Document<br>Text Document<br>Compressed (zipped | وان نشانه میان<br>بانبر مانند یک<br>) Folder | یانبر و روش های ایجاد میانبر (Shortcut):<br>ترسی سریع به یک برنامه یا یک پرونده می ت<br>(De) یا هر محل مناسب دیگری ایجاد کرد. م<br>و برنامه ها را آسان می کند. در ایجاد<br>محدودیت خاصی وجود ندارد.<br><u>ی مختلف ایجاد میانبر به شرح زیر است:</u><br><u>ی مختلف ایجاد میانبر به شرح زیر است:</u><br>روی یک فضای خالی در میزکار کلیک<br>راست کنید و از منویی که نمایش می یابد،<br>گزینه New و سپس Shortcut را<br>انتخاب کنید. در ادامه و طی چند مرحله،<br>نام برنامه، فایل یا پوشهای که قصد ایجاد | وم مي<br>ل دسن<br>sktc<br>بر، م <del>ر</del><br>.۱ |

میانبری برای دسترسی به آن را دارید، از شما پرسیده می شود. به این ترتیب میانبر در میزکار ایجاد می

|         | ~        |
|---------|----------|
| د.      | سه       |
| · · · . | <b>J</b> |

| vinde ner                                                                                                    | n would you like to create a shortcut for?                                                                                                    |                            |   |
|----------------------------------------------------------------------------------------------------|----------------------------------------------------------------------------------------------------|----------------------------|---|
| This wizard I<br>Internet add                                                                                | nelps you to create shortcuts to local or network programs, file<br>resses.                                                                                                    | es, folders, computers, or |   |
| Type the loc                                                                                                 | ation of the item:                                                                                                    |                            |   |
| 1                                                                                                    |                                                                                                    | Browse                     |   |
| Click Next to                                                                                                | Browse for Files or Folders                                                                                                    |                            |   |
|                                                                                                    | Select the target of the shortcut below:                                                                                                    |                            |   |
|                                                                                                    | MMPDMC *                                                                                                    |                            |   |
| _                                                                                                    | WMPDMCCore.dll                                                                                                    |                            |   |
| _                                                                                                    | wmpenc 🖸 wmplayer                                                                                                    |                            |   |
| _                                                                                                    | WMPMediaSharing.dll                                                                                                    | Next Cancel                |   |
|                                                                                                    | Wmpnssci.dll                                                                                                    |                            |   |
|                                                                                                    | wmpNSS0Ldii                                                                                                    |                            |   |
|                                                                                                    | wmpshare +                                                                                                    |                            |   |
|                                                                                                    | Make New Folder OK Cancel                                                                                                    |                            |   |
|                                                                                                    |                                                                                                    |                            |   |
|                                                                                                    |                                                                                                    |                            |   |
|                                                                                                    |                                                                                                    |                            |   |
|                                                                                                    |                                                                                                    |                            |   |
| 0                                                                                                    |                                                                                                    | x                          |   |
| z Create Sh                                                                                                  | ortcut                                                                                                    |                            | ~ |
| e Create Sh                                                                                                  | ortcut                                                                                                    | ×                          |   |
| e Create Shi<br>What item                                                                                    | ortcut<br>would you like to create a shortcut for?                                                                                                    |                            | 6 |
| e Create Shi<br>What item                                                                                    | ortcut<br>would you like to create a shortcut for?                                                                                                    |                            |   |
| Create Shi What item This wizard hi Internet addre                                                           | ortcut<br>would you like to create a shortcut for?<br>elps you to create shortcuts to local or network programs, file                                                                                                    | s, folders, computers, or  |   |
| e Create Shi<br>What item<br>This wizard h<br>Internet addre                                                 | ortcut<br>would you like to create a shortcut for?<br>elps you to create shortcuts to local or network programs, file<br>esses.                                                                                             | s, folders, computers, or  |   |
| a Create Shi<br>What item<br>This wizard hi<br>Internet addre<br>Type the loca                               | ortcut<br>would you like to create a shortcut for?<br>elps you to create shortcuts to local or network programs, file<br>esses.<br>tion of the item:<br>Files (x86)\Windows Media Player\wmplayer.exe"                      | s, folders, computers, or  |   |
| Create Shi What item This wizard h Internet addre Lype the loca "C:\Program                                  | ortcut<br>would you like to create a shortcut for?<br>elps you to create shortcuts to local or network programs, file<br>esses.<br>tion of the item:<br><u>Files (x86)\Windows Media Player\wmplayer.exe</u> "              | s, folders, computers, or  |   |
| Create Shi What item This wizard hi Internet addre Type the loca Click Next to                               | ortcut<br>would you like to create a shortcut for?<br>elps you to create shortcuts to local or network programs, file<br>esses.<br>tion of the item:<br>Files (x86)\Windows Media Player\wmplayer.exe"<br>continue.         | s, folders, computers, or  |   |
| a Create Sh<br>What item<br>This wizard h<br>Internet addre<br>Type the loca<br>"CANProgram<br>Click Next to | ortcut<br>would you like to create a shortcut for?<br>alps you to create shortcuts to local or network programs, file<br>esses.<br>tion of the item:<br><u>Files (x86)\Windows Media Player\wmplayer.exe</u> "<br>continue. | es, folders, computers, or |   |
| Create Shi What item This wizard hi Internet addre Type the loca <u>"CAProgram</u> Click Next to             | ortcut<br>would you like to create a shortcut for?<br>elps you to create shortcuts to local or network programs, file<br>esses.<br>tion of the item:<br><u>Files (x86)\Windows Media Player\wmplayer.exe</u> "<br>continue. | es, folders, computers, or |   |
| a Create Sh<br>What item<br>This wizard h<br>Internet addre<br>Lype the loca<br>"CAProgram<br>Click Next to  | ortcut<br>would you like to create a shortcut for?<br>elps you to create shortcuts to local or network programs, file<br>esses.<br>tion of the item:<br><u>Files (x86)\Windows Media Player\wmplayer.exe</u> "<br>continue. | es, folders, computers, or |   |

رهروان عصر انديشه

مهار<u>ت</u> های هفتگانه **ICDL**، مهارت اول

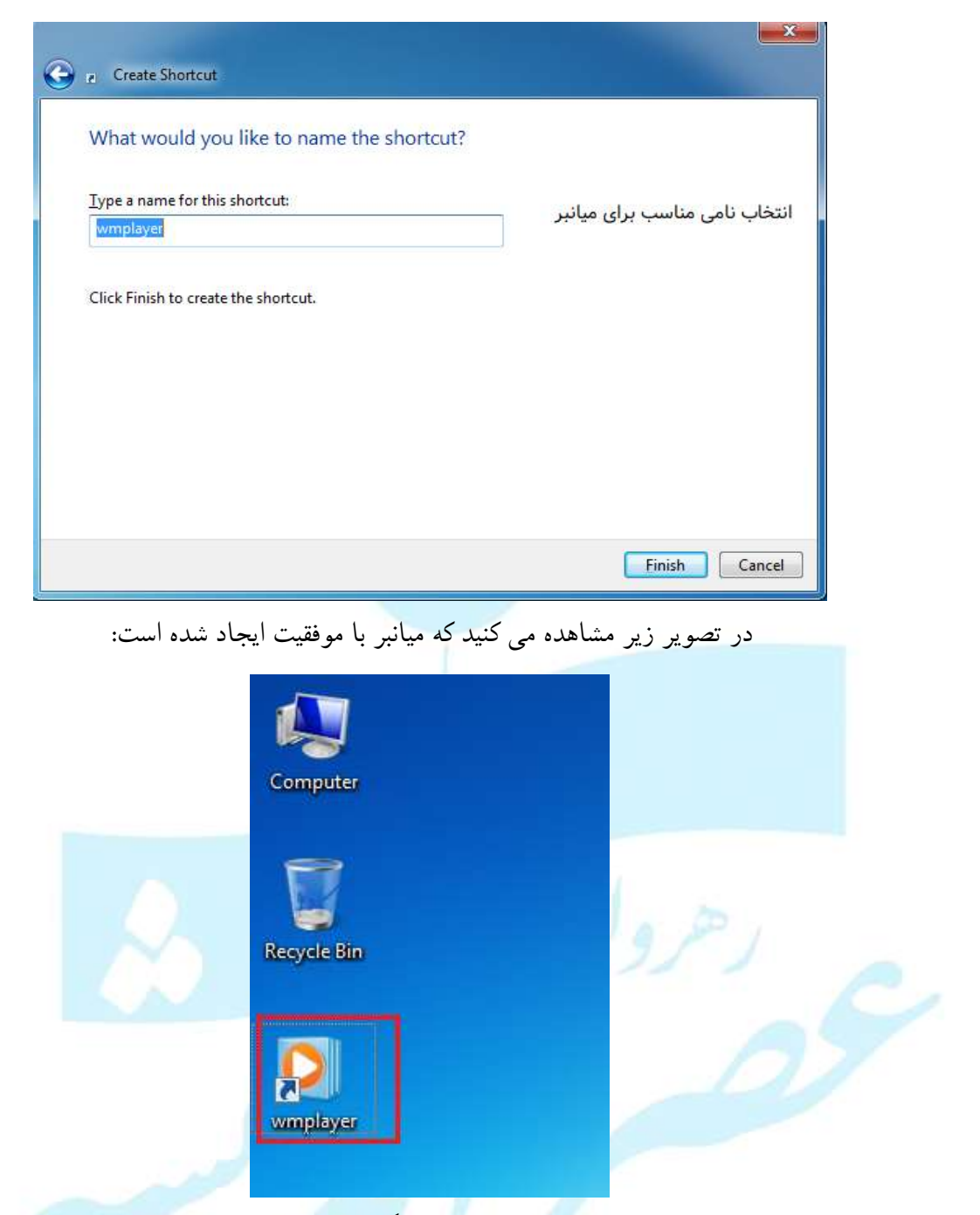

 ۲. برای ایجاد میانبر در یک پوشه دلخواه، می توان از کاوشگر ویندوز استفاده کرد. برای انجام این کار، بعد از تغییر مسیر جاری کاوشگر ویندوز به مسیر مقصد، روی یک فضای خالی کلیک راست و از منوی حاصل گزینه New و سپس Shortcut را انتخاب کنید. سایر مراحل مانند مورد اول می باشد. ۳. روش دیگر آن است که روی نام شی موردنظر که قصد ایجاد میانبری برای دسترسی به آن دارید، کلیک
 ۲. راست کرده و از منوی حاصل گزینه Send To و سپس (Create shortcut) را انتخاب

کنید. به این ترتیب یک میانبر روی صفحه رومیزی برای دسترسی به شی موردنظر ایجاد می شود.

| Burn New f         | older  |                         |            |        |                            |      |
|--------------------|--------|-------------------------|------------|--------|----------------------------|------|
| Name               | ^      |                         | Date modi  | fied   | Туре                       | Size |
| ] en-US            |        |                         | 6/2/20151  | 54 AN  | M File folder              |      |
| ISIGNUP            |        |                         | 6/2/2015 2 | 07 AN  | M File folder              |      |
| D3DCompiler_4      | 47.dll |                         | 6/2/2015 1 | 53 AN  | Application extens         | 3,3  |
| 🚳 DiagnosticsTap   | o.dll  |                         | 6/2/2015 1 | 53 AN  | Application extens         | 1    |
| ExtExport          |        |                         | 6/2/20151  | 53 AN  | M Application              |      |
| 🚳 F12Tools.dll     |        |                         | 6/2/20151  | 53 AI  | Application extens         | 1    |
| ie9props.propd     | lesc   |                         | 6/2/20151  | 53 AI  | M PROPDESC File            |      |
| 🚳 iedvtool.dll     |        |                         | 6/2/20151  | 53 AN  | Application extens         | 6    |
| 🥌 ieinstal         |        |                         | 6/2/20151  | 53 AN  | M Application              | 4    |
| 🥌 ielowutil        |        |                         | 6/2/20151  | 53 AN  | M Application              | 2    |
| 🚳 ieproxy.dll      |        |                         | 6/2/20151  | 53 AN  | Application extens         | 2    |
| 🚳 IEShims.dll      |        |                         | 6/2/20151  | 53 AN  | Application extens         | 2    |
| 遵 iexplore         |        | Open                    |            | i3 Al  | M Application              | 7    |
| 🔌 jsdbgui.dll      |        | Run as administrator    |            | i3 Al  | M Application extens       | 4    |
| 🔌 jsdebuggeride.   | ~      | Pin to Taskbar          |            | i3 Al  | Application extens         | 1    |
| JSProfilerCore.    |        | Pin to Start Menu       |            | i3 Al  | M Application extens       |      |
| 🔌 jsprofilerui.dll |        | Restore previous versio | ns         | i3 Al  | Application extens         | 4    |
| 🔌 msdbg2.dll       |        | Restore previous versio | 113        | 3 AI   | Application extens         | 3    |
| networkinspec      |        | Send to                 | +          | 4      | Compressed (zipped) folder | r j  |
| 🔌 pdm.dll          |        | Cut                     |            |        | Desktop (create shortcut)  |      |
| pdmproxy100.0      |        | Сору                    |            |        | Documents                  |      |
| 🔌 sqmapi.dll       |        |                         |            |        | Fax recipient              |      |
|                    | -      | Create shortcut         |            | $\geq$ | Mail recipient             |      |
|                    | 9      | Delete                  |            | 4      | Windows (C:)               |      |
|                    | 1      | Rename                  |            | 2      | DVD RW Drive (D:)          |      |

۲. روش دیگر برای ایجاد میانبر برای یک فایل ، از فایل انتخابی یک نسخه کپی تهیه کنید. در محل مورد نظر
 کلیک راست کرده و روی عبارت Paste Shortcut کلیک کنید.

Jump List : زمانی که دکمه start را بزنید در لیست باز شده مقابل نام تعدادی از برنامه ها فلش وجود دارد ، اگر فلش را باز کنید فایل هایی که توسط برنامه باز شده اند لیست شده و مشاهده می گردد. این لیست دسترسی

|  | نديشه | ، عصر ا | رهروان |
|--|-------|---------|--------|
|--|-------|---------|--------|

Network

A LAB-PC

Teon 24

Line US

US-wp1.jpg

Recent سريع به فايل ها را امكان پذير مي كند Getting Started ۲ a 4.jpg -0-Windows Media Center 3.jpg 4 (C:\Users\Lab\My Pictures) چنانچه نیاز باشد که فایلی بصورت دایمی در 2.jpg Paint E 🚮 1.jpg فهرست مشاهده شود كافيست فايل را به Sticky Notes . فهرست سنجاق كنيد. Calculator Remote Desktop Connection ۲ 19 😪 Snipping Tool Magnifier \* Solitaire Flip PDF Professional ۲ All Programs 2 Shut down 🔸 Search programs and files Documents (131) روش های جستجو در ویندوز : 14 jpg 14.jpg 🛋 Z1.jpg 19/00 20.00 در این روش پس با زدن دکمه استارت در نوار جستجو کلمه مورد نظر را تایب 17 jpg Pictures (12) کنید. نتایج حاصل از تایپ کلمه مورد نظر فهرست و قابل دسترسی خواهد شد. 🛋 4.jpg 1100 Zjpg 1.109 تصویر مقابل را مشاهده کنید. Chrysanthemum.jpg 🖬 Lighthouse.jpg Files (1) al 19/09 P See more results iel. ۲. در ینجره My Computer در + + 103 Carlos P + Search Results in Computer + قسمت Search کلیک کنید Die Edit Den Ipole Help 月 • 日 0 Gigmice . Seve 18 BE Desktop ZA-wplipg Tegs ZA کافیست در کادر جستجو نام یا Disurdoacti See 632 KB I Recent Places ZA-wp2ipg Trun ZA See 194 KB Libraries يسوند فايل را تايپ كنيد . اين Decumenta ZA-wp3.jog A Music 500 584 KB inter 24 Fictures ZA-wp4, og Tagn ZA Tidens 5 744 KB پسوند مي تواند فرمت فيلم ، اسناد ZA-wp5.00 Computer . ingo ZA Sile 408 KB 🚢 Local Dick (Ci) ZA-wp6.log ، تصویر یا موسیقی باشد.

See \$1110

Sec 685 KB

مهارت های هفتگانه ICDL، مهارت اول

| مهارت اول | ۱CDL | هفتگانه | های | مهارت |
|-----------|------|---------|-----|-------|
|-----------|------|---------|-----|-------|

رهروان عصر انديشه

در ادامه جستجو در انتهای لیست باز شده گزینه Custom با انتخاب این گزینه پنجره ای باز می شود که به شما امکان جستجو در مکانی خاص را داده با علامت دار کردن هریک از گزینه ها می توان جستجو را در محدوده مشخص شده انجام داد. تصویر زیر را مشاهده کنید.

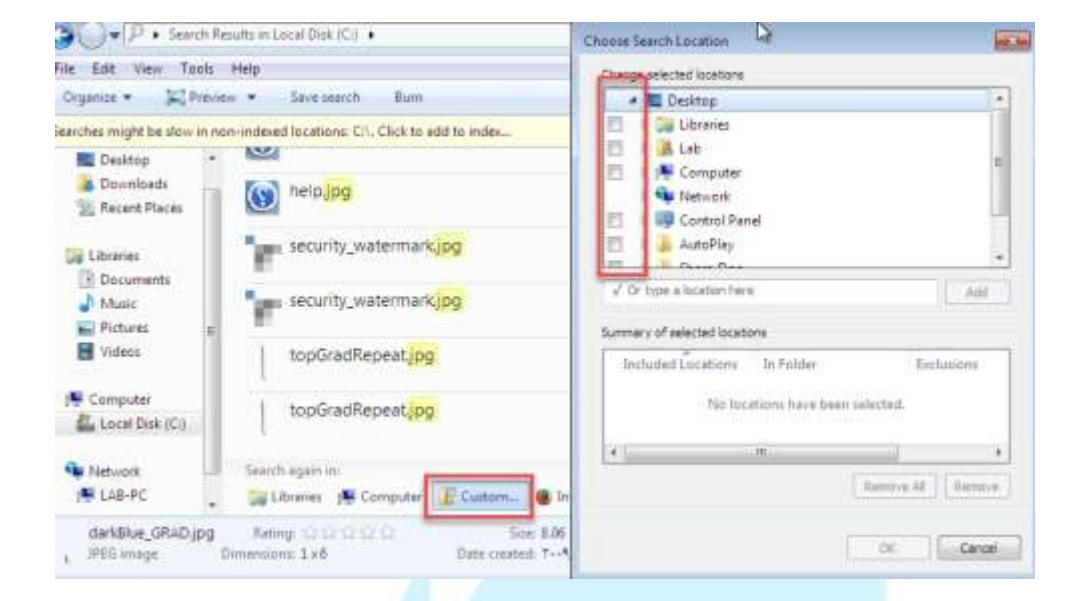

نکته : با فشردن کلید F3 صفحه جستجو باز می شود .

| P + Search R                                                                                                   | tesults in Local Disk (C) 🔸 | • 44 "d"p    |                 |
|----------------------------------------------------------------------------------------------------|-----------------------------|--------------|-----------------|
| liese Tools                                                                                                    | Help                        |              |                 |
| Seve sea                                                                                                    | ich Bum                     | / #          | • 1             |
| e é                                                                                                    | main_background.png         | Size 11.7 KB | جستجو مي کند که |
| loøds<br>t Places                                                                                              | main_background.png         | Size 11.7 KB | حرف آخر آنها d  |
|                                                                                                    | background.bmp              | 506 2.25 MB  | المعرف آخر      |
| is in the second second second second second second second second second second second second second second se | background.bmp              | Size 2.25 MB | و مرک امر پشوند |
|                                                                                                    | background.png              | Size 126 KB  | آنها P باشد.    |
| er<br>Disk (Ci)                                                                                                | background.png              | 5ine 126 KB  | and I           |
|                                                                                                    | background.png              | Size: 126 KB |                 |

علامت سوال ؟ : (؟ یکی باشد یا نباشد.)این کارکتر ب<mark>ه جای یک حرف</mark> یا کارکتر در جستجو استفاده می شود .

به مثال زير توجه کنيد :

🗡 \*.??ese? : فایل هایی که کارکتر اول آنها هرچه باشد و ۲ کارکتر آخر آنها هر چه باشد. را جستجو می

| iew Loois        | Help                                          |                                               |  |
|------------------|-----------------------------------------------|-----------------------------------------------|--|
| Save searc       | n Burn                                        |                                               |  |
| s p              | deselectedTab_1x1.gif                         | Size: 61 bytes                                |  |
| oads<br>: Places | Desert.jpg                                    | Date taken: ۲++//۱۴/+۲ ≝+1:0°                 |  |
| nents E          | Desert.jpg                                    | Date taken: ۲++//۱۴/-۲ ≝+1:0*<br>Size: 826 KB |  |
| :S               | deselectedTab_1x1.gif                         | Size: 61 bytes                                |  |
| er               | deselectedTab_1x1.gif                         | Size: 61 bytes                                |  |
| Disk (C:)        | Search again in:                              |                                               |  |
|                  | 🔚 Libraries 🛛 🐺 Computer 🛛 🔐 Custom 🕘 Interne | t 🔎 File Contents                             |  |

۴. ساير فيلترها :

Kind : کافیست در کادر جستجو نام یا پسوند فایل را تایپ کنید . سپس فیلتر Kind را بنویسید .

این پسوند می تواند فرمت فیلم ، اسناد ، تصویر یا موسیقی باشد . <mark>چنانچه بر روی گزینه Kind</mark> کلیک

گزينه Asia را انتخاب مي کنيم:

رهروان عصر انديشه

کنید فهرستی باز میشود که بهوسیله آن میتوانید نوع فایل مورد نظر خود را انتخاب کنید. در اینجا ما

- 🔹 🍫 Asia kind P ► Search Results in Local Disk (C:) ► Feed <u>View</u> <u>Tools</u> <u>H</u>elp Folder Save search Burn Game Instant Message ites Asiapardaz\_pic Journal C:\ ktop Link vnloads Search again in: Movie ent Places 🔚 Libraries 📲 Computer 📲 Custom... 📵 Internet 🔎 File Con Music Note ies uments sic ures
- Type : می توانید به جای گزینه Kind گزینه Typeرا انتخاب کنید که در این صورت باید دقیقا پسوند
   فایل مورد نظر را انتخاب کنید.
  - ۸۰ در جستجوی ویندوز ۷ این امکان قرار داده شده است که بتوانید با استفاده ازعملگرهای AND
     یا (+)یا NOTیا (-)یک کلمه را کم یا زیاد کنید . مثلا تمام عکس هایی که با نام آسیا یا آفریقا در
     کامپیوتر وجود دارد را پیدا کن یا برعکس این موضوع .
     ٥ نکته : اول اینکه ویندوز به کوچکی و بزرگی حروف در حین جستجو حساس نیست
     ٥ دوم اگر قصد دارید ویندوز جستجو را دقیقاً به عبارتی که تایپ کرده اید محدود کند کافی است
     آن عبارت را در بین علامت " قرار بدهید.

در مورد جستجوی پیشرفته در ویندوز با استفاده از AQS و عملگرها و صفات آنها می توانید به دستورالعمل مایکروسافت در آدرس زیر مراجعه کنید.

https://docs.microsoft.com/en-us/windows/desktop/lwef/-search-Yx-wds-aqsreference

رهروان عصر انديشه

نرم افزارهای جانبی ویندوز – ماشین حساب:

برای محاسبات در ویندوز می توان با تایپ عبارت Calculator در منوی استارت، ماشین حساب ویندوز را باز

| نیا یی<br>سالی | Programs (1)<br>Calculator<br>Control Panel (4)<br>Restore desktop gadgets installed with<br>Add gadgets to the desktop<br>Get more gadgets online<br>Uninstall # gadget                                                                                                    | Windows                                                                                               | موي                  | نمود:        |
|----------------|----------------------------------------------------------------------------------------------------|----------------------------------------------------------------------------------------------------|----------------------|--------------|
|                | See more results          See more results         calculator         x         x                                                                                                    | Shut down<br>، تاریر<br>میر<br>Aure and she                                                           | ان با مراجعه به پوشه | همچنین می تو |
|                | Windows Hax and Scan<br>Windows Media Center<br>Windows Media Player<br>Windows Update<br>XPS Viewer<br>Calculated<br>Connect to a Network Projector<br>Connect to a Projector<br>Connect to a | Documents Pictures Music Games Computer Control Panel Devices and Printers Help and Support Shut down |                      |              |

رهروان عصر انديشه

TPM MARKAGE

مهارت های هفتگانه ICDL، مهارت اول

|                  |                   |                  |           | e             |
|------------------|-------------------|------------------|-----------|---------------|
| MC               | MR                | MS               | M+        | M-            |
| -                | CE                | C                | ±         | V             |
| 7                | 8                 | 9                |           | %             |
| 4                | 5                 | 6                | *         | 1/x           |
| 1                | 2                 | 3                |           |               |
| ←<br>7<br>4<br>1 | CE<br>8<br>5<br>2 | c<br>9<br>6<br>3 | ± / / * - | v<br>%<br>1/; |

علاوه بر کلیک بر روی عملگرهای درج شده در ماشین حساب، می توان از کلیدهای ماشین حسابی در سمت راست کیبورد نیز استفاده نمود.

نرم افزارهای جانبی ویندوز – Notepad:

پرونده های متنی اغلب شامل Character هستند. برای ایجاد و ویرایش این پروندهها نرم افزارهای متعددی وجود دارد. یکی از این نرم افزارها که درون ویندوز بوده و درون آن نصب می گردد Notepad می باشد. فرمت ذخیره شده ی این نرم افزار بطور پیش فرض txt می باشد. البته می توان برخی از فرمتهای دیگر را نیز توسط آن ذخیره و یا ویرایش نمود.

|              | ntitled      | - Notepa        | d            |              |  | X |      |
|--------------|--------------|-----------------|--------------|--------------|--|---|------|
| <u>F</u> ile | <u>E</u> dit | F <u>o</u> rmat | <u>V</u> iew | <u>H</u> elp |  |   |      |
|              |              |                 |              |              |  |   | *    |
|              |              |                 |              |              |  |   |      |
|              |              |                 |              |              |  |   |      |
|              |              |                 |              |              |  |   |      |
|              |              |                 |              |              |  |   |      |
|              |              |                 |              |              |  |   |      |
|              |              |                 |              |              |  |   |      |
|              |              |                 |              |              |  |   |      |
|              |              |                 |              |              |  |   | Ŧ    |
| ×            |              |                 |              |              |  | * | 1.65 |

رهروان عصر انديشه

برای اجرای این برنامه مانند ماشین حساب، عبارت Notepad را نوشته ویا در مسیر زیر در استارت می رویم:

#### Start> All programs> Accessories> Notepad

پس از تایپ درون آن، برای ذخیره کردن از منوی File که در بالای صفحه بوده، گزینه Save را زده و در پنجره

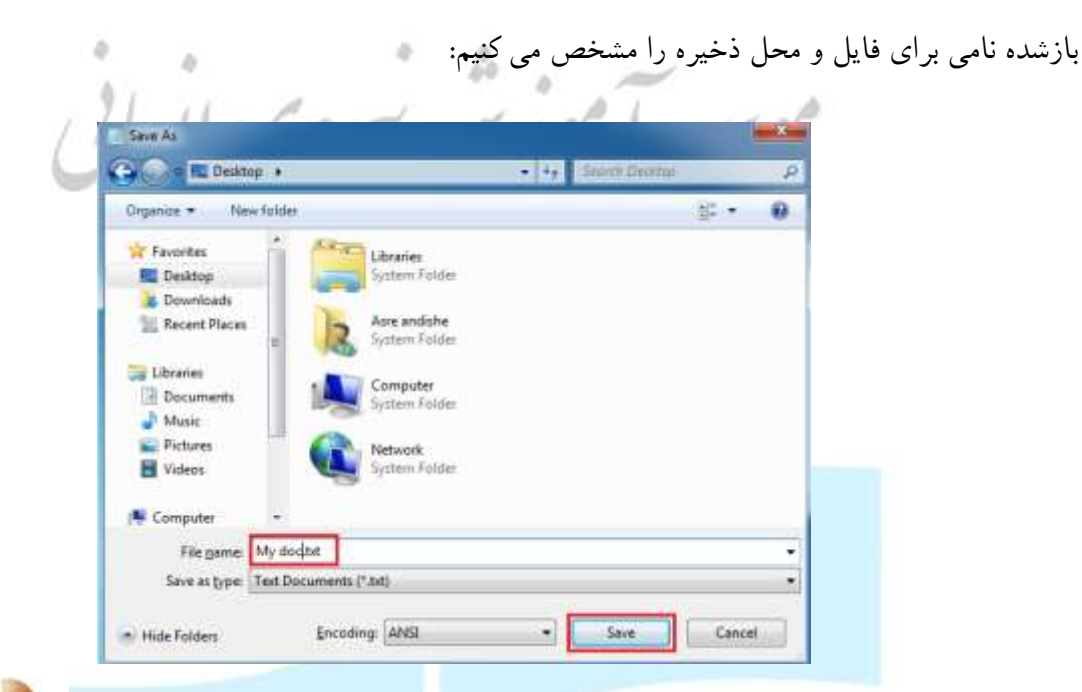

نرم افزارهای جانبی ویندوز – Paint:

برنامه سادهایست که بصورت پیش فرض با نصب ویندوز ۷، در کامپیوتر نصب می شود. این برنامه می تواند برای ایجاد یا ویرایش فایلهای تصویری استفاده شود. برای اجاره این برنامه عبارت Paint را نوشته ویا در مسیر زیر در استارت می رویم:

#### Start> All programs> Accessories> Paint

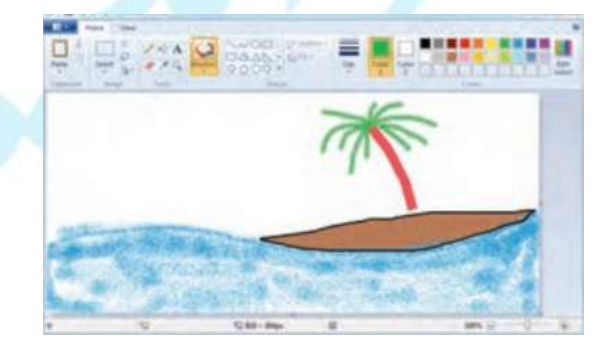

در قسمت بالای محیط برنامه، جعبه ابزاری به چشم می خورد که حاوی امکاناتی نظیر قلم نقاشی، سطل و ... است. می توانید با ابزارهای موجود برای ترسیم و ویرایش استفاده کنید. این نرم افزار تصاویری با فرمت های png ،jpg، bmp و gif ذخیره می نماید.

استفاده از Print Screen:

در بعضی موارد نیاز به تهیه تصویر از صفحه نمایش می باشد. برای این کار می توان با کلیک بر روی دکمه Print Screen بر روی کیبرد این کار را به خوبی انجام داد.

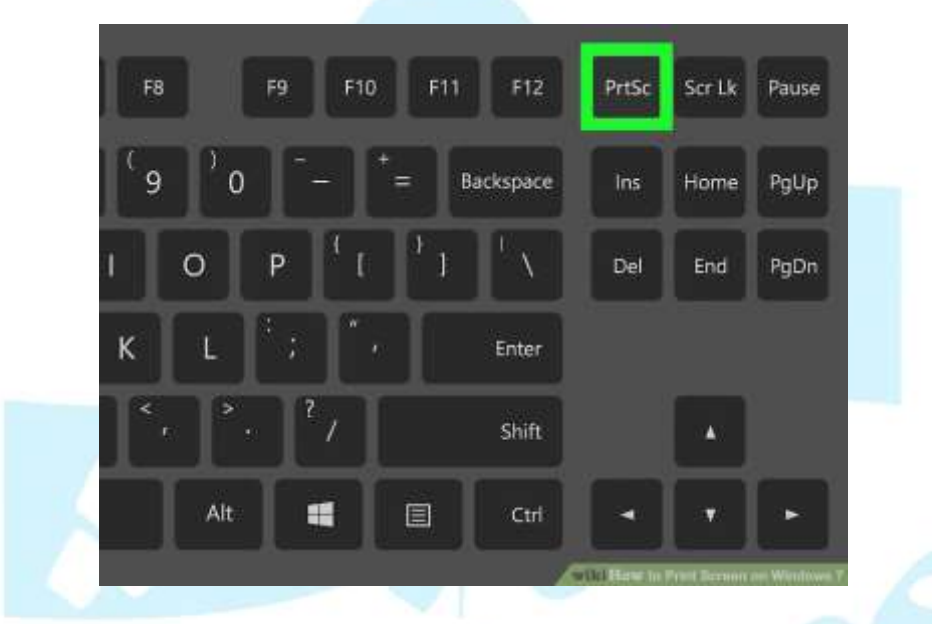

لازم بذکر است که عکس تهیه شده در حافظه Clipboard بطور موقت بوده و برای ذخیره آن نیاز به نرم افزار Paint می باشد. پس از مراجعه به آن، با زدن دکمه Ctrl+V و یا آیکون Paste در بالای صفحه، تصویر در قالب قرار گرفته و می توان با فرمتهای گوناگون ذخیره نمود.

رهروان عصر انديشه

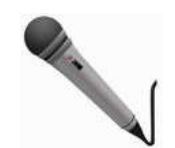

نرم افزارهای جانبی ویندوز -Sound Recorder:

نرمافزار Sound Recorder بصورت پیش فرض بر روی ویندوز ۷ قرار دارد و به کاربر این امکان را میدهد تا بتواند با استفاده از امکانات میکروفون و ورودیهای صوتی عمل ضبط صدا را انجام دهد.

| Sound Recorder    |         | ×          |
|-------------------|---------|------------|
| • Start Recording | 0:00:00 | <b>2</b> • |

Sound Recorder محيط برنامه

نحوه ضبط صوت:

- مطمئن شوید ورودی صدا به رایانه تان متصل است.
- ۲. برنامه Sound Recorder را از منوی استارت باز کنید.
  - ۳. روی دکمه Start Recording کلیک کنید.
  - ۴. برای توقف ضبط روی Stop Recording کلیک کنید.
- . بعد از عمل ضبط از شما برای محل ذخیره فایل سوال خواهد شد.

نرم افزارهای جانبی ویندوز – WordPad:

یک نرمافزار ویرایشگر متنی است که به شما اجازه میدهد بتوانید اسناد را بسازید و ویرایش کنید. برخلاف Notepad این نرمافزار از تصاویر گرافیکی و استایل دهی به متون پشتیبانی میکند.

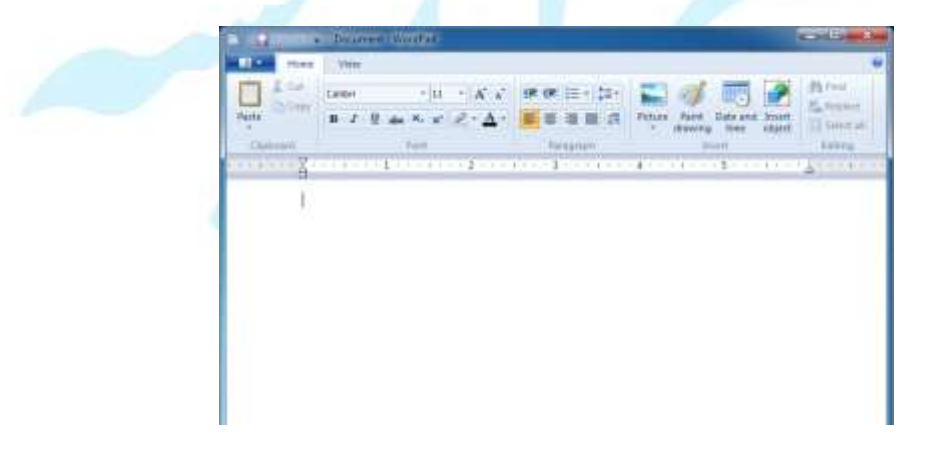

رهروان عصر انديشه

ساخت، بازکردن، یا ذخیره کردن اسناد:

- ایجاد سند: دکمه WordPad را کلیک کنید، سپس روی New کلیک کنید.
- بازکردن سند: دکمه WordPad را کلیک کنید، سپس روی Open کلیک کنید.
- ذخیره سند: دکمه WordPad را کلیک کنید، سپس روی Save کلیک کنید.
- ذخیره سند با نام جدید: دکمه WordPad را کلیک کنید، سپس روی Save as کلیک کنید.

### معرفی مرکز کنترل (Control Panel):

شما میتوانید برای تغییر تنظیمات ویندوز از Control Panel استفاده نمایید. این تنظیمات تقریبا تمام تنظیمات ظاهری و کاربردی ویندوز را شامل میشود.

44

|                                                                     | View by: Categor                   |     |  |
|---------------------------------------------------------------------|------------------------------------|-----|--|
|                                                                     |                                    | y * |  |
| User Accounts and Fa                                                | mily Safety<br>unts<br>or any user |     |  |
| Appearance<br>Change desktop background<br>Adjust screen resolution | 1                                  |     |  |

دو روش برای پیدا کردن تنظیمات در Control Panel وجود دارد:

استفاده از کادر جستجو: برای پیدا کردن تنظیماتی که به آن نیاز دارید یا عملیاتی که می خواهید انجام
 دهید عبارت مربوط به آن را در کادر جستجو تایپ کنید. برای مثال برای اعمال تغییرات در بخش صوتی
 و کارت صدا می توانید عبارت Sound را تایپ کنید.

 مرور کردن: شما میتوانید با استفاده از دستهبندی های پیشفرض Control Panel به گزینه های مربوط هر بخش دسترسی پیدا کنید. همچنین میتوانید از طریق بخش View by نحوه نمایش آیتم های کنترل پنل را تغییر بدهید.

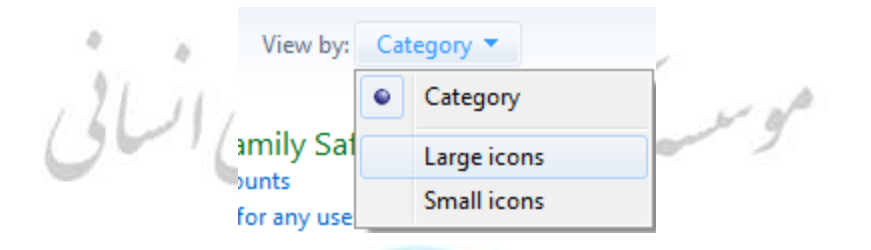

نرم افزارهای ویرو<mark>س یاب:</mark>

با توجه به پیشرفت فناوری اطلاعات و رایانهای شدن انجام کارها در زندگی روزمره حجم داده های ذخیره شده رو به افزایش است، و این مسئله وابستگی زیادی را بین انسان و رایانه بوجود آورده بطوری که قطع این وابستگی در برخی موارد غیرممکن می نماید. بعنوان مثال فرض کنید کلیه سوابق تحصیلی یک دانش آموز در رایانه ذخیره شده است و ناگهان از بین برود، یا دستیابی به آن غیرممکن شود. در چنین مواردی جبران خسارت تقریباً غیرممکن است. لذا برای حفظ دادهها باید راه کارهای خاصی را درنظر گرفت که ضمن کاهش احتمال از دست دادن آنها، امکان بازیابی وجود داشته باشد.

امروزه در حوزه رایانه، برنامههای مخرب (مانند ویروسهای رایانهای) خطر بزرگی برای دادهها و برنامهها هستند که می توانند اطلاعات را تخریب کنند و عملکرد رایانه را تحت تأثیر خود قرار دهند. در برخی از موارد حتی اگر رایانه ما مجهز به آخرین تکنولوژی ضدویروس باشد باز هم ممکن است که در برابر حمله یک برنامه مخرب جدید نتواند از خود حفاظت کند. بعنوان مثال برنامه مخرب Blaster در زمان بسیار کوتاهی روی تمامی رایانهها و

سرویسدهندههای اینترنت سراسر دنیا تکثیر شد بطوری که در لحظات اولیه حمله، حتی سازمانهای امنیتی بزرگ در کشورهای توسعه یافته هم نتوانستند در برابر آن مقاومت کنند.

امروزه با وجود تنوع زیاد برنامههای مخرب الزاماً باید برای مقابله با آنها، مخصوصاً ویروسها از برنامههای ضدویروس استفاده شود. وظیفه اصلی یک برنامه ضدویروس شناسایی، حذف و مقابله با خرابکاری برنامههای مخرب است. امروزه برنامههای ضدویروس متنوعی موجود می باشد.

برخی از مشخصات کلی یک برنامه ضدویروس عبارتند از:

- 🛠 بروزرسانی خودکار
- الله مصرف کم منابع رایانه
- ا هوشمندی (Smart)
- Submit ثبت فايل آلوده يا Submit

#### معرفی چند ضدویر<mark>وس مشهور:</mark>

- ESET Nod 32 💠
  - Kaspersky 🛠
- Bitdefender 💠
  - MacAfee 🛠
    - Norton 💠
      - Avira 🛠
      - AVG 🛠

مقایسه ضدویروس ها:

رهروان عصر انديشه

مهارت های هفتگانه ICDL، مهارت اول

|                 |               | ها             | ندو <mark>يرو</mark> س، | 6        |        |                  | ویژگی ها                              |
|-----------------|---------------|----------------|-------------------------|----------|--------|------------------|---------------------------------------|
| Bit<br>defender | Kasper<br>sky | ESET<br>Nod32  | MacAfee                 | One Care | Norton | AVG<br>Antivirus |                                       |
| هر ساعت         | هر ساعت       | درصورت<br>لزوم | روزانه                  | هر ساعت  | ھفتگی  | روزانه           | به روز رسانی<br>ویروس های<br>جدید     |
| 20 Min          | 8 Min         | 24 Min         | 1 hours                 | 30 Min   | 35 Min | 24 Min           | مدت زمان پویش<br>با دیسک سخت<br>80 GB |
| دارد            | دارد          | ندارد          | ندارد                   | دارد     | ندار د | ندارد            | محافظت در برابر<br>File Sharing       |
| ندارد           | دارد          | ندارد          | ندارد                   | دارد     | ندارد  | ندار د           | محافظت از<br>Web Mail                 |
| دارد            | دارد          | دارد           | دارد                    | دارد     | دارد   | دارد             | بانک<br>اطلاعات ويروس ها              |
| دارد            | دارد          | دارد           | ندارد                   | دارد     | ندارد  | ندارد            | ويروس يابي برخط                       |
| دارد            | دارد          | ندارد          | ندارد                   | دارد     | ندارد  | ندارد            | تشخیص مدت<br>زمان پویش                |
| دارد            | دارد          | دارد           | دارد                    | دارد     | دارد   | دارد             | گزارش از<br>ویروس های<br>شناسایی شده  |

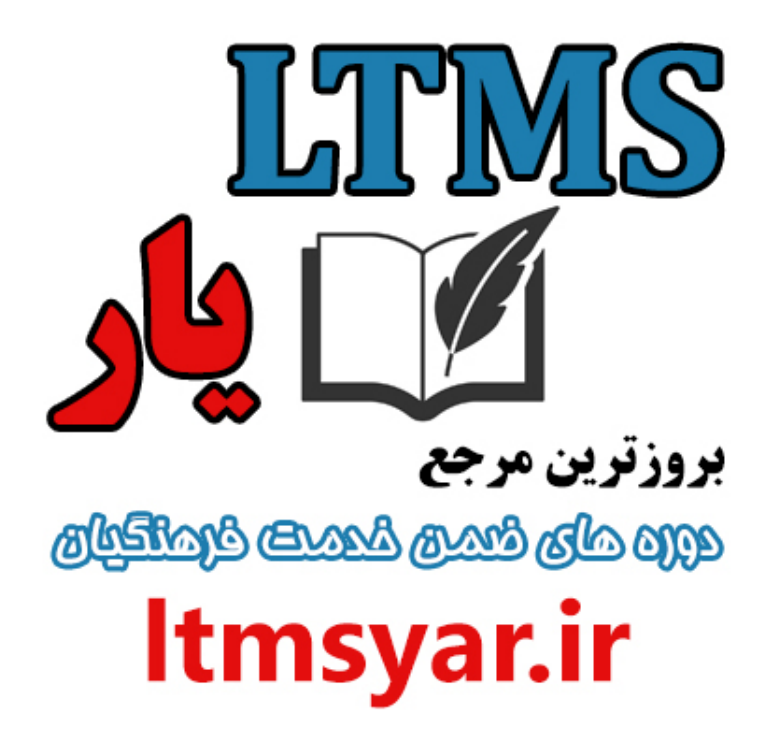

همه آنچه برای انجام دوره های ضمن خدمت لازم است را تنها از سایت و کانال ما دنبال کنید :

# t.me/ltmsyarir

## www.LTMSYAR.ir

(برای ورود به سایت و کانال تلگر ام لینک های بالا را بفشارید.)